Government of Chhattisgarh Commercial Taxes Department

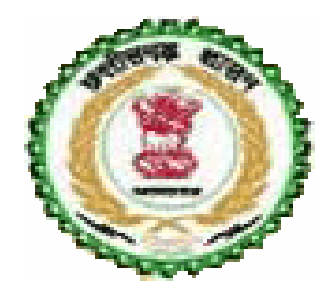

# Online Form System For Dealers of Chhattisgarh

# **USER MANUAL**

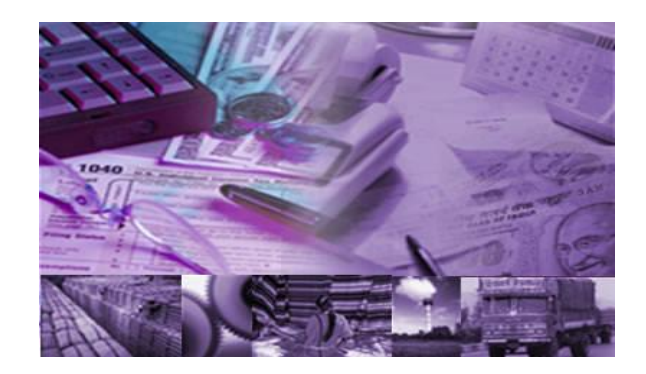

# Contents

- 1. Online form system
- 2. Process of submission
- 3. Requirements

`

- 4. Online CST Forms
- 5. Old CST Forms
- 6. Reports and Help
- 7. Converter
- 8. File Format

Annexure A: Abbreviations Annexure B: Code List

### 1. CST-Online form system

Commercial Taxes Department is happy to introduce Online form system for the CST dealers of Chhattisgarh. Online Form System is an internet/web based system, where in the dealers can submit request for issuing C-FORM on this system to Chhattisgarh Commercial Tax Department (CCTD).

### 2. Process of Submission

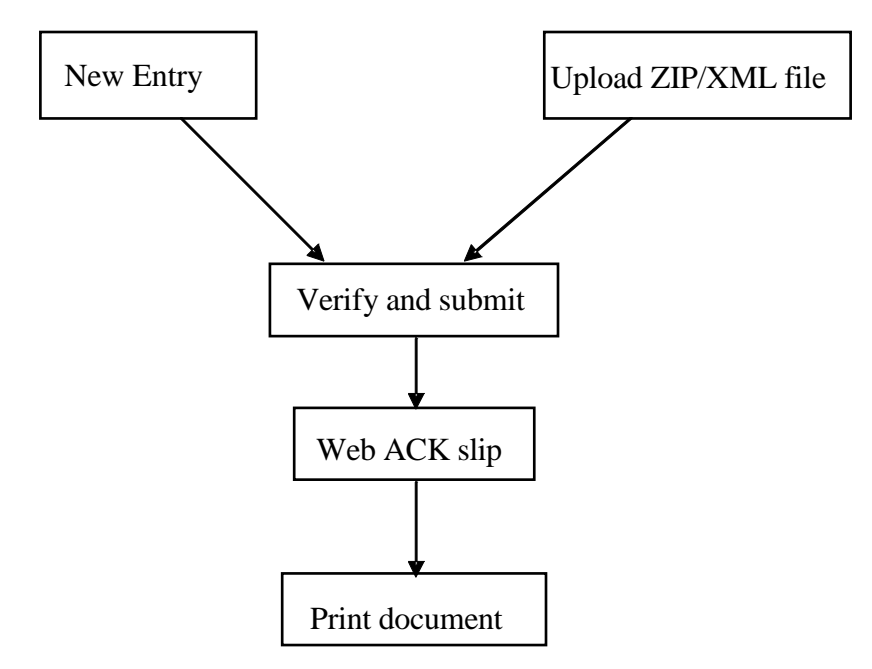

The following steps have to be followed to complete the submission process:

**1. Entry and Update**: Provision has been made to enter the request directly using the data-entry screen provided in the web-site. The dealer, who has not computerized his business and hence cannot upload XML file, can use this option.

**2. Upload XML/ZIP File:** The dealer who has computerized his business activity can use this option to upload the XML file. However, the dealer has to prepare his XML file as per the XML format provided by the department. System will not read the XML file if there is any variation in the format. In case the XML file is more than 3Mb then the file can be split into 2 or more files. The size of the split file should be less than 3 Mb. Dealer on the other hand can zip the XML file and upload the same.

**3**. **Verify and Submit**: After entering the details directly or uploading the XML file successfully, the dealer has to verify the details and submit the request to the department. If any error is noticed, the dealer can go back to entry screen and correct the details and submit the details.

**4. Web ACK SLIP:** Once the request is submitted, the system generates the ACK SLIP. This is the proof of submission of request by the dealer to CCTD.

## 3. Requirements

The followings are the minimum hardware & software required at the user level to use the Online form system.

- Client system with at least Pentium and 2 GB HDD and 64 MB RAM or above.
- Dot Matrix or Laser Printer
- 700 VA UPS
- Internet connection
- · Operating system with browser

## 4. Login Page

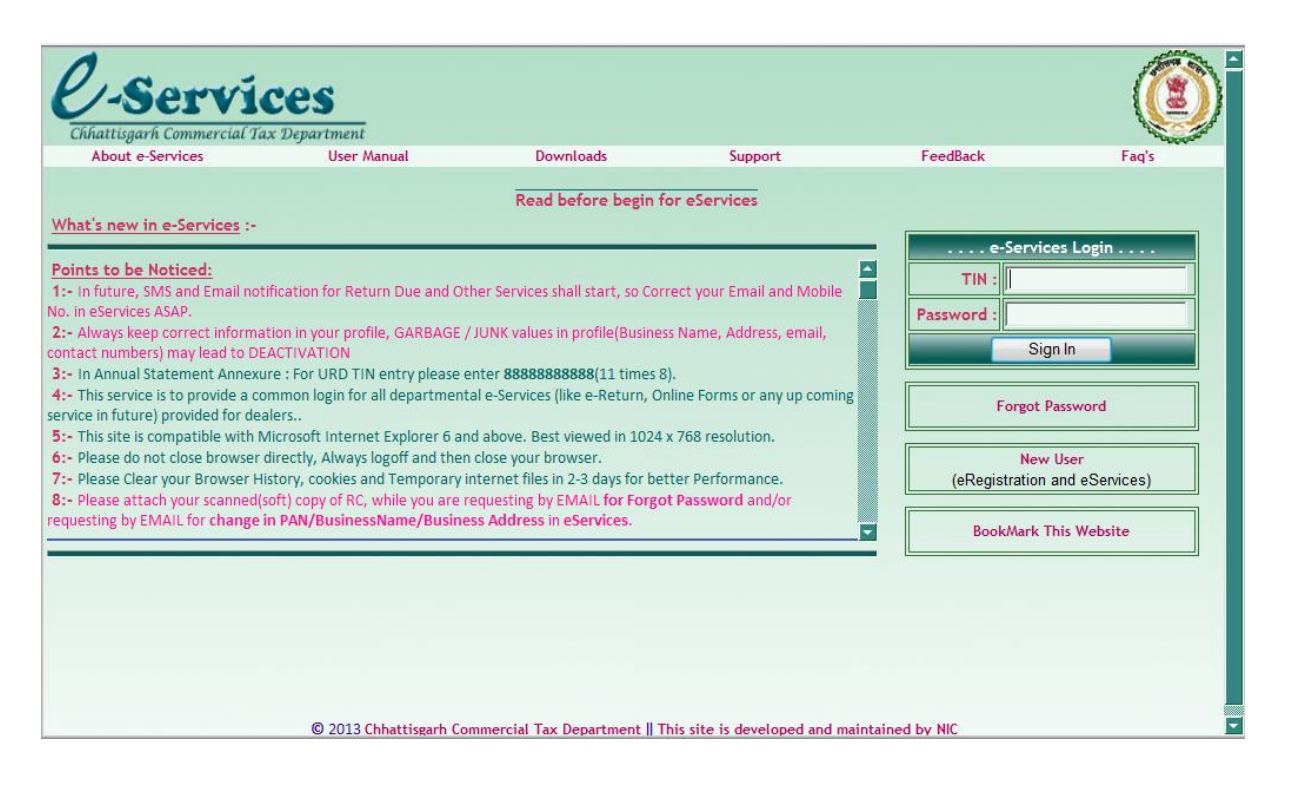

After successfully logging into the department web-site, the dealer can see the Following main page. Here he has to select the option 'Request Entry' in e - CST Forms, to enter the details to request for CST forms.

## 4.1 Request Entry

| Online Fo           | rms                 | Government of Chhattisgarh Commercial Tax Department |
|---------------------|---------------------|------------------------------------------------------|
| e-services          |                     | Sign Out                                             |
| 🗆 mainmenu          | TIN                 | 22101204764                                          |
| e-CST Forms         | Prop/Comp. Name     |                                                      |
| Request Entry       | Last Login          | On 04/06/2013 at 1:11:15 PM                          |
| Upload XMLs         | Announcomente       |                                                      |
| Update and Submit   | Announcements       |                                                      |
| Status              |                     |                                                      |
| Print               |                     |                                                      |
| Reprint Form        |                     |                                                      |
| G CST Receipt Forms |                     |                                                      |
| Entry and Update    | •                   |                                                      |
| Upload XMLs         | Noticos             |                                                      |
| Verify and Submit   | 1 CECConverter has  |                                                      |
| Reports and Help    | download the undate | ed converter from website                            |
| DownLoad Setup      | download the apade  |                                                      |
| Contact Detail      |                     |                                                      |
|                     |                     |                                                      |
|                     |                     |                                                      |
|                     |                     |                                                      |
|                     | IT Solu             | Ition By National Informatics Centre                 |
|                     |                     |                                                      |
|                     |                     |                                                      |
| •                   |                     | m                                                    |

On click of 'Request Entry' option, the dealer will be shown the following screen.

Minimal Entry page will be shown here dealer follow these steps

- 1. For C-Form select Form Type, Quarter and financial Year.
- 2. For F-Form select Form Type, Month and Year.
- 3. For E I-Form select Form Type, Quarter and financial Year.
- 4. For E II-Form select Form Type, Quarter and financial Year.

| Online.                 | Forms                   | Government of Chhattisg:<br>Commercial Tax Deg                                                                                                    | artment                      |
|-------------------------|-------------------------|----------------------------------------------------------------------------------------------------|------------------------------|
| <u>Main Page</u><br>TII | N: 22101204764          | Prop/Comp. Name: M/S. PUJA MARKETING<br>Module Name                                                                                                    | Sign Out                     |
| OnlineForm Req          | uest for the period (20 | DOB-2009,2009-2010,2010-2011,2011-2012) Can be<br>Minimal Entry<br>Select Form Type : C-Form<br>Select Quarter : Apr-Jun<br>Select Year : 2008-2009<br>Next Exit | Submitted till 30 June 2013. |

### **C-Form**

For C-Form, the dealer has to choose the option 'C-Form', Quarter, and Financial Year from minimal entry. On choosing, following screen would occur.

| 0        | Dnl        | ine F          | orm           | <i>s</i>         | Com                                                 | Governmen<br>I <b>lercial</b> | nt of Chhattisgari<br>Tax Depa | n<br>artment |                  |          |
|----------|------------|----------------|---------------|------------------|-----------------------------------------------------|-------------------------------|--------------------------------|--------------|------------------|----------|
|          | Main I     | )ane           |               |                  |                                                     |                               |                                |              | Sign (           | ut       |
|          |            | TIN: 2         | 21012047      | 64               | 1                                                   |                               |                                |              | <u>orqri o</u>   | <u></u>  |
|          |            |                |               | . CST Statutory  | Forms - Update/D                                    | elete/Subr                    | nit Form .:                    |              |                  |          |
|          |            |                |               |                  | Enter Seller De                                     | tails                         |                                | * ind        | icates compulsor | y fields |
| Form Ty  | уре        | Details        |               | TIN*             | Prop/Comp.Name                                      | Υ A                           | ddress*                        | Sta          | te               |          |
| C-Form   |            | • Ocomple      | te            | 19281281216      | EXPO CHAIN & BEAN<br>STORES                         | RING                          | OLKATA                         | t WE         | ST BENGAL        | -        |
|          |            |                |               |                  |                                                     |                               |                                | E            | xit              |          |
|          |            |                |               |                  | Enter Invoice Deta                                  | nils                          |                                |              |                  |          |
| Inv. No  | 0*         | Inv. Date*     | Inv. Value(Rs | .)* Main Commodi | ty Commodity De                                     | sc.*                          | Purpose                        | Pur.O        | d.No Pur.O       | rd.Date  |
|          |            |                |               | Iron & Steel     | T                                                   |                               | MANUFACTURING                  | B OUT        |                  |          |
|          | Invoice No | o Invoice Date | Invoice value | Commodity Code   | ADD Delete D<br>Added SF Invoice<br>Commodity Desc. | it<br>S<br>Purpose Co         | de Pur.Ord.No                  | Pur.Ord.Date |                  |          |
| Select : | 196        | 12/09/2011     | 232           | 1                | RT                                                  | в                             |                                |              |                  |          |
|          |            |                |               |                  | Update Submit                                       |                               |                                |              |                  |          |

Here, the dealer has to enter the TIN/CST Number, Name, Address and State of the Seller with whom the inter-state transactions were done. When the dealer presses the 'Next' Button, the system requests to enter the transactions details one-by-one for the transacted dates quarter. The transaction details which are to be entered are the Invoice No. Invoice Date, Invoice Value, Main Commodity, and Commodity description, Purchase Order No. and Purchase Order Date. The transaction details should be entered in the ascending order of invoice date. If at any stage the dealer finds that invoice details of any previous months are Left to be entered, he can go to 'Update and Submit 'option and insert the invoice details in appropriate quarter. It may be noted here, that purpose list will contain the purposes given by the dealer while registering under CST Act. If any new purpose is to be added into the list, the dealer has to contact the concerned CTO to change the registration details as per the procedure.

After entering these details, once the dealer clicks the add button, the system will show these details in the data grid.

#### **F-Form**

For F-Form, the dealer has to choose the option 'F-Form', Month, and Year from minimal entry. On choosing, following screen would occur.

| Oniin                          | e Forn                                      | ns                                     | C                            | ommercial '                   | Tax De                | partment          | t                |         |
|--------------------------------|---------------------------------------------|----------------------------------------|------------------------------|-------------------------------|-----------------------|-------------------|------------------|---------|
| <u>Main Page</u>               | TIN: 221012                                 | 04764                                  | /                            |                               |                       |                   | <u>5</u>         | ign Out |
|                                |                                             | :. CST Statutory F                     | orms - Update                | e& Submit/Delet               | e F Form .:           |                   |                  |         |
|                                |                                             | Seller                                 | Buyer Detail                 | 5                             | * ind                 | icates compulsory | fields           |         |
| Form Type                      | TIN*                                        | Prop/Comp.Na                           | ame*                         | Address*                      |                       | State             |                  |         |
| F-Form                         | 07290267305                                 | Crystal Crop<br>Protection Pvt. I      | Ltd 🗘 Delhi                  |                               | DELHI                 |                   | •                |         |
|                                | Inv.                                        | Enter Invo<br>Value Main               | vice Details                 | Airport/Railway/<br>Ship/Road |                       | Bilty             | <br><br>Delivery |         |
| Inv. No" Inv. Date             | e" Quantity" (Re                            | s.)* Commodity                         | Desc.*                       | Trans/PostOffice<br>Name*     | BIILY NO."            | Date*             | Date             |         |
|                                |                                             | Insecticides and 💌                     | ]                            |                               |                       |                   |                  |         |
|                                |                                             |                                        |                              |                               | Add De                | etel              |                  |         |
| Invoice No Invo<br>Da          | Dice Invoi<br>Dice Quantity valu<br>Ite (Rs | ice Commodity Commodi<br>je Code Desc. | <sup>ity</sup> TransportName | Bilty Bilty Date De<br>No. I  | <b>livery</b><br>Date |                   |                  |         |
| <u>Select</u> 1100910073 08/11 | /2011 874.8 81405.                          | 00 100 PESTICIDE                       | ES Test                      | 110 08/11/2011 08/1           | 11/2011               |                   |                  |         |
|                                | 81405                                       | 5.00                                   |                              |                               |                       |                   |                  |         |
|                                |                                             |                                        |                              |                               |                       |                   |                  |         |
|                                |                                             |                                        |                              |                               |                       |                   |                  |         |
| Update Update &                | Submit Delete                               | Exit                                   |                              |                               |                       |                   |                  |         |

Enter the TIN/CST Number, Name, Address and State of the Transferee with whom the interstate transactions were done. When the dealer presses the 'Next' Button, the system requests to enter the transactions details one-by-one for the transacted dates quarter. The transaction details which are to be entered are the Invoice No. Invoice Date, Invoice Value, Main Commodity, and Commodity description, Quantity along with the Transport details including Transport Name, Bilty No., Bilty Date and Delivery Date. Also blank Delivery Date is allowed. The transaction details should be entered in the ascending order of invoice date. If at any stage the dealer finds that invoice details of any previous months are left to be entered, he can go to 'Update and Submit 'option and insert the invoice details in appropriate quarter. After entering these details, once the dealer clicks the add button, the system will show these details in the data grid. After entering the details either of C-Form or F-Form, the dealer can go to main page and select the 'Update and submit' option in 'e - CST forms'. This will show the following screen.

#### E I-Form

For E I-Form, the dealer has to choose the option 'E I-Form', Quarter, and Financial Year from minimal entry. On choosing, following screen would occur.

|                     | Inl        | ine F           | orms              |                |             | Com                | Governmen<br>mercial | t of Chhattisgarh<br>Tax Depa | rtment |          |         |
|---------------------|------------|-----------------|-------------------|----------------|-------------|--------------------|----------------------|-------------------------------|--------|----------|---------|
|                     | Main Page  | TIN: 2210       | 1204764           |                | Prop/       | Comp. Nam          | e: M/S. PUJA         | MARKETING                     |        | <u>S</u> | ign Out |
|                     |            |                 | :. C              | ST Statutory   | Forms - U   | pdate& Su          | bmit/Delete          | E-I Form .:                   |        |          |         |
|                     |            |                 | Sell              | er/Buyer Det   | tails       |                    | * in                 | dicates compulsory            | fields |          |         |
| Form Type           | 2          | TIN*            | Prop/Con          | np.Name*       | Δ           | ddress*            |                      | State                         |        |          |         |
| E I-Form            | -          | 08283722323     | tttw.whe,swe      | wj _/          | raipur      |                    | СННАТТ               | ISGARH                        | •      |          |         |
|                     |            |                 |                   |                |             |                    |                      |                               |        |          |         |
|                     |            |                 | Trans             | portation Def  | tails       |                    |                      |                               |        |          |         |
| Originating Place   | e & State  | e               |                   | Destinat       | ion Place & | State              |                      |                               |        |          |         |
| qwee                | MADHY      | PRADESH         | •                 | eqiweqi        | С           | HHATTISGAR         | H 💌                  |                               | -      |          |         |
|                     |            |                 | Enter Inv         | oice Details f | or E1       |                    |                      |                               |        |          |         |
| Inv. No* Ir         | nv. Date*  | Quantity        | Inv.Value(Rs      | s.)* Main Comn | nodity C    | ommodity<br>Desc.* | Bilty No.*           | Bilty Date*                   |        |          |         |
|                     |            |                 |                   | Iron & Steel   | •           |                    |                      |                               |        |          |         |
|                     |            |                 |                   |                |             |                    |                      | Add Delete                    |        |          |         |
|                     |            |                 |                   |                |             |                    |                      |                               |        |          |         |
| Invoice No          | Invoice D  | ate Quantity In | voice value(Rs) ( | Commodity Code | Commodity   | y Desc. Bilty      | No. Bilty Date       | Í                             |        |          |         |
| <u>Select</u> 68687 | 08/02/201  | 1 1212 392      | 2.29 8            | 9              | tfd         | 233                | 08/09/2011           |                               |        |          |         |
|                     |            | 39              | 2.29              |                |             |                    |                      |                               |        |          |         |
|                     |            |                 | C - Forms D       | )etails        |             |                    |                      | _                             |        |          |         |
| SR. No              | S          | l. No.          | Date              | S              | tate        | De                 | Value<br>clared(Rs.) |                               |        |          |         |
|                     |            |                 |                   | ANDAMAN AND    | ) NICOBAR   | •                  |                      | _                             |        |          |         |
|                     |            |                 |                   |                |             | A                  | dd Delete            |                               |        |          |         |
| Update Upda         | ite & Subm | nit Delete      | Exit              |                |             |                    |                      |                               |        |          |         |

Here, the dealer has to enter the TIN/CST Number, Name, Address and State of the Purchaser with whom the inter-state transactions were done. When the dealer presses the 'Next' Button, the system requests to enter the transactions details one-by-one for the transacted dates quarter. The transaction details which are to be entered are the Originating Place & State, Destination Place & State, Invoice No., Invoice Date, and Invoice Value, Main Commodity, and Commodity description, Bilty No., Bilty Date. The transaction details should be entered in the ascending order of invoice date. If at any stage the dealer finds that invoice details of any previous months are Left to be entered, he can go to 'Update and Submit 'option and insert the invoice details in appropriate quarter. After entering these details, once the dealer clicks the add button, the system will show these details in the data grid.

Also dealer has to enter the C-Form details(**C-Form that dealer has received from Other State, against which he is requesting for E I-Form**) which includes C-form Series Number, Serial Number, Date, State and Value. These C-form details firstly needed to submit in the receipt entry part of online form, then only dealer can use the same detail against issuing EI.

### E II-Form

For E I-Form, the dealer has to choose the option 'E I-Form', Quarter, and Financial Year from minimal entry. On choosing, following screen would occur.

| Onl                        | ine                   | For          | ms          |                  | Co           | Gove<br>Commer   | ernment of<br>cial Ta | Chhattis<br>ax De | <sup>garh</sup><br>partment |      |
|----------------------------|-----------------------|--------------|-------------|------------------|--------------|------------------|-----------------------|-------------------|-----------------------------|------|
| <u>Main P</u>              | o <sub>aqe</sub><br>T | IN: 22101    | 1204764     | atuton: Forms    | /            | Submit/I         | Delete E              | II Form           |                             |      |
|                            |                       |              |             | Seller/Bu        | yer Details  | Subility (       | Delete L-             | * in              | dicates compulsory fi       | elds |
| Form Typ                   | pe                    | TIN*         | Pr          | op/Comp.Name     |              | Address          | *                     |                   | State                       |      |
| E II-Form                  | *                     | 227777777777 | CRYSA       | TAL              | * RAIPU      | R                | *                     | СННАТТ            | ISGARH                      | •    |
| E1 Certificate<br>SR. No.: | No:                   | WE           |             | SL. No.:         | 1221         |                  |                       | ]                 |                             |      |
|                            |                       |              |             | Transportatio    | n Details    |                  |                       |                   |                             |      |
| riginating Pla             | ace & Sta             | te           |             | Des              | tination Pla | ce & State       |                       |                   |                             |      |
| AIPUR                      | CHHA                  | TTISGARH     | •           | PUI              | NE           | MAHARAS          | STRA                  | •                 |                             |      |
|                            |                       |              | Ent         | ter Invoice De   | tails for E1 |                  |                       |                   |                             |      |
| Inv. No*                   | Inv. Dat              | e* Qua       | ntity* Inv. | Value(Rs.)* Main | Commodity    | Commoo<br>Desc.* | lity Bi               | lty No.*          | Bilty Date*                 |      |
| 2938                       | 12/03/201             | 3 8          | 9899        | Iron 8           | Steel        | TEST             | 8378                  |                   | 12/03/2013                  |      |
|                            |                       |              |             |                  |              |                  |                       |                   | Add Delete                  |      |
|                            |                       |              | C - Fr      | orme Detaile     |              |                  |                       |                   |                             |      |
| SR. No                     |                       | Sl. No.      | Date        | inis Details     | State        |                  | Value De              | clared            |                             |      |
| CG-CS                      | 123                   |              | 12/03/2013  | CHHATT           | ISGARH       |                  |                       | 25666             |                             |      |
|                            |                       |              |             |                  |              |                  | Add                   | Delete            |                             |      |
| Update Upd                 | date & Sub            | omit Delete  | e Exit      |                  |              |                  |                       |                   |                             |      |

Here, the dealer has to enter the TIN/CST Number, Name, Address and State of the Purchaser with whom the inter-state transactions were done. When the dealer presses the 'Next' Button, the system requests to enter the transactions details one-by-one for the transacted dates quarter. The transaction details which are to be entered are the EI Certificate Number (EI-Form that dealer has received from Other State against which, he is requesting for EII form) which includes EI-form Series Number and Serial Number. These EI-form details firstly needed to submit in the receipt entry part of online form, then only dealer can use the same detail against issuing EII. The transaction details which are to be entered are the Originating Place & State, Destination Place & State, Invoice No., Invoice Date, and Invoice Value, Main Commodity, and Commodity description, Bilty No., Bilty Date. The transaction details of any previous months are Left to be entered, he can go to 'Update and Submit 'option and insert the invoice details in appropriate quarter. After entering these details, once the dealer clicks the add button, the system will show these details in the data grid.

Also dealer has to enter the C-Form details(C-Form that dealer has received from Other State, against which he is requesting for E II-form ) which includes C-form Series Number, Serial Number, Date, State and Value. These C-form details firstly needed to submit in the receipt entry part of online form, then only dealer can use the same detail against issuing EI.

# 4.2 Update and submit

`

After entering details of either of the C-Form, F-Form, E I-Form and E II-Form dealer can go to main page and select the 'Update and submit' option in 'e - CST forms'. This will show the following screen.

| 0      | Inline        | e F      | 011           | ns                  | Gove<br>Commer                                                | rnment of Chha<br>Cial Tax | attisgarh<br>Departmen        | t |                 |
|--------|---------------|----------|---------------|---------------------|---------------------------------------------------------------|----------------------------|-------------------------------|---|-----------------|
| M      | lain Page     | TIN: 2   | 21012         | 204764              | Prop/Comp. Name: Pl<br>:. CST Statutory Forms - Submit F      | <i>UJA MARKET</i>          | ING                           |   | <u>Siqn Out</u> |
| Delete | Update&Submit | Form     | Form<br>Type  | Seller/Buyer<br>TIN | Seller/Buyer(Prop/Comp.Name)                                  | No.of.invoices             | Total Invoice<br>Value(in Rs) |   |                 |
|        | <u>Select</u> | Complete | C-Form        | 19281281216         | EXPO CHAIN & BEARING STORES                                   | 1                          | 232                           |   |                 |
|        | <u>Select</u> | Complete | C-Form        | 23434343434         | TEST(EW)&EBRB                                                 | 1                          | 9893                          |   |                 |
|        | <u>Select</u> | Complete | F-Form        | 07290267305         | Crystal Crop Protection Pvt. Ltd                              | 1                          | 81405                         |   |                 |
|        | <u>Select</u> | Complete | E I-Form      | 22811405406         | TEST                                                          | 1                          | 432423                        |   |                 |
|        | <u>Select</u> | Complete | C-Form        | 23548855985         | CASE NEW HOLLAND CONSTRUCTION EQIPMENT (INDIA)PVT. LTD        | 1                          | 545                           |   |                 |
|        | <u>Select</u> | Complete | C-Form        | 03902071575         | EVEREST AND SANT ENGINEERS PVT. LTD                           | 1                          | 9288                          |   |                 |
|        | <u>Select</u> | Complete | C-Form        | 233333333333        | TEST(COMOSITION)                                              | 4                          | 1132083                       |   |                 |
|        | <u>Select</u> | Complete | C-Form        | 22021800388         | Tanya Industries                                              | 0                          | 0                             |   |                 |
|        | <u>Select</u> | Complete | E I-Form      | 222222222222        | FSDFS                                                         | 0                          | 0                             |   |                 |
|        | <u>Select</u> | Complete | E II-<br>Form | 227777777777        | TEST                                                          | 0                          | 0                             |   |                 |
|        | <u>Select</u> | Complete | E I-Form      | 223333333333        | TEST                                                          | 0                          | 0                             |   |                 |
|        |               |          |               | Reject              | ted 'OnlineForm' Requests can be re<br>Submit All Delete Exit | e-submitted                | Now                           |   |                 |

Now the dealer can see the list of entries pending for submission. Here, dealer can submit all the requests in one go by clicking 'Submit All' button or submit the requests one-by-one by clicking on the select button of the required request. The following screen shows process for submitting of request for one-by-one option. This process is followed for C-Form, F-Form, E I-Form and E II -Form.

`

| Online Form                           | s (                              | Government of<br>Commercial Ta | Chhattisgarh<br>X Department |          |
|---------------------------------------|----------------------------------|--------------------------------|------------------------------|----------|
| Main Page                             |                                  | _                              |                              | Sign Out |
| TIN: 22101204                         | 764 Prop/C                       | omp. Name: PUJA MARK           | KETING                       |          |
|                                       | CST Statutory Forms - Updat      | e& Submit/Delete E-1           | I Form .:                    |          |
|                                       | Seller/Buyer Deta                | nils                           | * indicates compulsory field | s        |
| Form Type TIN*                        | Prop/Comp.Name*                  | Address*                       | State                        | -        |
| E I-Form - 22811405406                | TEST SDA                         | s                              | CHHATTISGARH -               |          |
|                                       | Transportation Details           |                                |                              | -        |
| Originating Place & State             | Destination F                    | lace & State                   |                              |          |
|                                       | DURG                             | CHHATTISGARH                   | <b>v</b>                     |          |
|                                       | Enter Invoice Details for E      | 1                              |                              |          |
| Inv. No* Inv. Date* Quantity*         | Inv.Value(Rs.)* Main Commod      | lity Commodity Bilt<br>Desc.*  | y No.* Bilty Date*           |          |
|                                       | Iron & Steel                     |                                |                              |          |
|                                       |                                  |                                | Add Delete                   |          |
| Invoice No Invoice Date Quantity Invo | ice value(Rs) Commodity Code Con | nmodity Desc. Bilty No. B      | ilty Date                    |          |
| Select 213 08/04/2012 23423 43242     | 3.00 1 4234                      | 324 08                         | /05/2012                     |          |
| 4324                                  | 23.00                            |                                |                              |          |
|                                       | C - Forms Details                |                                |                              |          |
| SR. No Sl. No.                        | Date State                       | Valu<br>Declared               | ie<br>I(Rs.)                 |          |
|                                       | ANDAMAN AND NICC                 | Add                            | Delete                       |          |
|                                       |                                  | Add                            |                              |          |
| Update & Submit Delete E              | xit                              |                                |                              |          |
|                                       |                                  |                                |                              | -        |

Once the submit button is clicked, the following screen containing the WEB ACK SLIP will be shown. This can be printed and preserved by the dealer for future

|            |                | GOVERNMENT OF CHHATTISGARH<br>Commercial Taxes Department |
|------------|----------------|-----------------------------------------------------------|
| Second and |                | -: WEB ACK. SLIP :-                                       |
| NAME :     | PUJA MARKETING |                                                           |
| ACK NO. :  | 22115618       | TIN NO: 22101204764                                       |
| DATE :     | 05/06/2013     | PERIOD: 201306 (YYYYMM)                                   |
| ITEM :     | Web CST SF     |                                                           |
|            |                | Web generated Acknowledgement Slip                        |
|            |                | LIST OF CST SE                                            |

|             |              |             |                                   | 2.01 01 |               | •             |               |                |                                     |
|-------------|--------------|-------------|-----------------------------------|---------|---------------|---------------|---------------|----------------|-------------------------------------|
| Form.Status | Form<br>Type | Seller TIN  | Prop/Comp.Name                    | Address | State<br>Code | Max(Inv.Date) | Min(Inv.Date) | No.of.invoices | Total<br>Invoice<br>Value(in<br>Rs) |
| Complete    | C-<br>Form   | 19281281216 | EXPO CHAIN &<br>BEARING<br>STORES | KOLKATA | wв            | 12/09/2011    | 12/09/2011    | 1              | 232                                 |

Print Back

`

Option is available for the dealer to check the status of the CST request of C-Form, F-Form, E I-Form and E II–Form by clicking the Status. The following list will be shown which indicates the Status of the request made by the dealer and the comments of the authority.

| 0        | nli           | ne           | For         | rms                 | C                                    | Gove<br>Commer | rnment of<br>cial Ta                | Chhattise<br>ax De         | <sup>garh</sup><br>partment         |          |
|----------|---------------|--------------|-------------|---------------------|--------------------------------------|----------------|-------------------------------------|----------------------------|-------------------------------------|----------|
| Mai      | <u>n Page</u> |              | TN: 2210    | 1204764             | Bran (Co                             | nun Nama D     |                                     | VETNC                      |                                     | Sign Out |
|          |               |              | IN. 2210    | 1204704             | :. CST Statutory Form                | s - Status M   | odule.:                             | KEIING                     |                                     |          |
| Ack No.  | ł             | From::       |             | To::                | (numeric values)                     |                |                                     |                            |                                     |          |
| Ack Date | e F           | From::       |             | To::                | (dd/mm/yyyy)                         | (              | Go Exit                             |                            | -                                   |          |
| Ack.No   | Ack.Date      | Form<br>Type | Form.Status | Seller/Buyer<br>TIN | Seller/Buyer(Prop/Comp.Name)         | No.of.invoices | Total<br>Invoice<br>Value(in<br>Rs) | CST<br>Status              | if<br>Rejected/Cancelled,<br>Reason |          |
| 22115542 | 21/03/2013    | F-<br>form   | Complete    | 22444444444         | TEST                                 | 1              | 44                                  | Request<br>Approved        |                                     |          |
| 22115543 | 21/03/2013    | F-<br>form   | Complete    | 27360299092         | MAKERS LABORATORIES LIMITED          | 1              | 60372                               | Request<br>Approved        |                                     |          |
| 22115544 | 21/03/2013    | F-<br>form   | Complete    | 22454545454         | TEST                                 | 1              | 88                                  | Pending<br>for<br>approval |                                     |          |
| 22115547 | 30/03/2013    | F-<br>form   | Complete    | 27650247765         | FORCE MOTORS LIMITED                 | 2              | 668550                              | Pending<br>for<br>approval |                                     |          |
| 22115548 | 30/03/2013    | F-<br>form   | Complete    | 27050655398         | NAAGAL GARMENT INDUSTRIES PVT<br>LTD | 1              | 160435                              | Pending<br>for<br>approval |                                     |          |
| 22115554 | 21/04/2013    | C-<br>Form   | Complete    | 23434343434         | TEST(EW)&EBRB                        | 2              | 6345                                | Request<br>Approved        |                                     |          |
| 22115555 | 11/04/2013    | F-<br>form   | Complete    | 23343534534         | TERt                                 | 2              | 244684                              | Pending<br>for<br>approval |                                     |          |
| 22115559 | 21/04/2013    | C-<br>Form   | Complete    | 22811405406         | ABHILASHA                            | 1              | 277711                              | Request<br>Approved        |                                     |          |
| 22115564 | 15/04/2013    | F-<br>form   | Complete    | 22811405406         | ABHILASHA                            | 1              | 277711                              | Pending<br>for<br>approval |                                     |          |
| 22115567 | 21/04/2013    | C-<br>Form   | Complete    | 27101204764         | TESTO                                | 1              | 675765                              | Request<br>Approved        |                                     |          |

## 4.4 Print

`

The user can also print the CST forms by clicking the 'Print' option in 'e - CST forms'. Here system shows the list for approved CST forms, C-Form, F-Form, E I-Form and E II -Form. User can click on the 'Original' button to take the print out of Original copy of CST forms one-by-one. Also

'Duplicate' & 'Counterfoil' buttons are available to take the Duplicate & Counterfoil copies respectively. Please ensure that you have set the printer properly. This is shown in following screen. In case of multiple pages of singe CST form, you can take a print back to back.

| On                | line               | For                  | ms           |                     | Ga<br>Comme                                 | ent                  |                |                     |                        |                        |
|-------------------|--------------------|----------------------|--------------|---------------------|---------------------------------------------|----------------------|----------------|---------------------|------------------------|------------------------|
| <u>Main F</u>     | Page<br>T          | 'IN: 22101           | 20476        | 4<br>:. CST         | Prop/Comp. Name:<br>Statutory Forms - Print | <i>PUJA</i><br>Modul | MARKETING      | ;                   |                        | Sign Out               |
| Original<br>Print | Duplicate<br>Print | Counterfoil<br>Print | Form<br>Type | Seller/Buyer<br>TIN | Seller/Buyer(Name &<br>Address)             | State                | No.of.invoices | Total<br>Amount(Rs) | Oldest Invoice<br>Date | Latest Invoice<br>Date |
| Original          | Duplicate          | Counterfoil          | C-Form       | 22423421312         | 123 456                                     | СТ                   | 2              | 4677                | 10/05/2012             | 11/06/2012             |
| Original          | Duplicate          | Counterfoil          | C-Form       | 22811405406         | TEST1234 ERWRWE                             | ст                   | 5              | 3241                | 06/04/2012             | 24/06/2012             |
| Original          | Duplicate          | Counterfoil          | C-Form       | 22811405406         | ABHILASHA RAIPUR                            | СТ                   | 1              | 277711              | 10/05/2010             | 10/05/2010             |
| Original          | Duplicate          | Counterfoil          | C-Form       | 23434343434         | TEST(EW)&EBRB TEST()EWR&KERJ                | MP                   | 2              | 6345                | 09/04/2010             | 05/05/2010             |
| Original          | Duplicate          | Counterfoil          | C-Form       | 27101204764         | TESTO RAIPUR&(                              | MH                   | 1              | 675765              | 04/04/2012             | 04/04/2012             |
| Original          | Duplicate          | Counterfoil          | E II-Form    | 22811405406         | TEST EII RAIPUR                             | ст                   | 5              | 330447              | 01/04/2009             | 12/06/2009             |
| Original          | Duplicate          | Counterfoil          | E I-Form     | 222222222222        | TEST01 RAIPUR                               | СТ                   | 6              | 716900              | 01/04/2009             | 21/06/2009             |
| Original          | Duplicate          | Counterfoil          | E I-Form     | 222222222222        | TEST02 RAIPUR                               | СТ                   | 2              | 765                 | 08/05/2012             | 17/05/2012             |
| Original          | Duplicate          | Counterfoil          | F-Form       | 22444444444         | TEST TEST                                   | ст                   | 1              | 44                  | 12/11/2011             | 12/11/2011             |
| Original          | Duplicate          | Counterfoil          | F-Form       | 27360299092         | MAKERS LABORATORIES LIMITED<br>MUMBAI       | MH                   | 1              | 60372               | 26/07/2011             | 26/07/2011             |
|                   |                    |                      |              |                     | Back                                        |                      |                |                     |                        |                        |

# 4.5 Reprint Forms

`

You can also take a print out of already printed form by going to "Reprint Forms" option.

|                   | Onl                | ine I                          | -01              | rms                 | Govern<br>Commerc                                         | iment of | Chhattisgarh<br><b>ax Departi</b> | ment                |                           |                           | 4 |
|-------------------|--------------------|--------------------------------|------------------|---------------------|-----------------------------------------------------------|----------|-----------------------------------|---------------------|---------------------------|---------------------------|---|
|                   | <u>Ma</u>          | <u>in Page</u><br>TIN: 221     | 0120             | 4764                | Prop/Comp. Name: PUJ                                      | IA MAR   | KETING                            |                     | <u>Siqn Out</u>           |                           |   |
|                   |                    |                                |                  |                     | :. CST Statutory Forms - Print Mod                        | lule .:  |                                   |                     |                           |                           |   |
|                   | FormTy             | ype : 💿 Com                    | plete (          | ) Partial           |                                                           |          |                                   |                     |                           |                           |   |
| Appr              | roval Date Fr      | rom : 01/02/201                | 3                | To :                | 01/06/2013                                                |          |                                   |                     |                           |                           |   |
|                   |                    | e.g<br>-17/11/2                | 2011             |                     | e.g<br>-17/11/2011                                        |          |                                   |                     |                           |                           |   |
|                   | SF Series          | No:                            |                  | SF Serial No        | From :                                                    | To:      |                                   |                     |                           |                           |   |
|                   |                    | CG-CS (<br>Form) /<br>(F-Form) | C-<br>CG-FS<br>) |                     | e.g - 10                                                  | e.,      | g - 10                            |                     |                           |                           |   |
|                   |                    | Process                        |                  |                     | Exit                                                      |          |                                   |                     |                           |                           |   |
| Original<br>Print | Duplicate<br>Print | Counterfoil<br>Print           | Form<br>Type     | Seller/Buyer<br>TIN | Seller/Buyer(Name and Address)                            | State    | No.of.invoices                    | Total<br>Amount(Rs) | Oldest<br>Invoice<br>Date | Latest<br>Invoice<br>Date |   |
| Original          | Duplicate          | Counterfoil                    | C-<br>Form       | 222222222222        | ммунукук                                                  | ст       | 1                                 | 567                 | 12/12/2007                | 12/12/2007                |   |
| Original          | Duplicate          | Counterfoil                    | C-<br>Form       | 27920008075         | DROP CLOTHING CO.MUMBAI                                   | мн       | 1                                 | 48068               | 30/06/2009                | 30/06/2009                |   |
| Original          | Duplicate          | Counterfoil                    | C-<br>Form       | 223333333333        | 454454                                                    | ст       | 1                                 | 277771              | 01/05/2010                | 01/05/2010                |   |
| Original          | Duplicate          | Counterfoil                    | E II-<br>Form    | 23203203920         | TEST(R)E&WEJ.EEMTEST(D)&JEEQE.                            | MP       | 1                                 | 2399980             | 09/07/2011                | 09/07/2011                |   |
| Original          | Duplicate          | Counterfoil                    | E II-<br>Form    | 23423324334         | TEST EII COMP<br>NAME(TEST)&,SHTEST EII<br>ADDR(E)&EJ,WQL | MP       | 1                                 | 2324                | 08/03/2007                | 08/03/2007                |   |
| Original          | Duplicate          | Counterfoil                    | E II-<br>Form    | 039999999999        | TESTETST                                                  | PB       | 1                                 | 20                  | 03/04/2013                | 03/04/2013                |   |
| Original          | Duplicate          | Counterfoil                    | E II-<br>Form    | 22342343242         | TEST3ASDAS                                                | ст       | 1                                 | 3244234             | 08/02/2011                | 08/02/2011                |   |
| Original          | Duplicate          | Counterfoil                    | E II-<br>Form    | 22811405406         | TEST E2RPR                                                | СТ       | 1                                 | 2324                | 08/04/2013                | 08/04/2013                |   |
| Original          | Duplicate          | Counterfoil                    | E I-<br>Form     | 22111111111         | TESTTEST(NAME,NAME)                                       | СТ       | 2                                 | 79                  | 12/11/2012                | 12/12/2012                |   |
| Original          | Duplicate          | Counterfoil                    | E I-<br>Form     | 22344488888         | TESTTEST                                                  | СТ       | 1                                 | 2989                | 12/04/2012                | 12/04/2012                |   |

# By clicking on print button user will get the C-FORM as shown below.

|                                                           |                                                                                                    |                |                       | ۲                           |                                     |                                                          |                                    |  |  |  |
|-----------------------------------------------------------|----------------------------------------------------------------------------------------------------|----------------|-----------------------|-----------------------------|-------------------------------------|----------------------------------------------------------|------------------------------------|--|--|--|
|                                                           |                                                                                                    |                |                       | Original                    |                                     |                                                          |                                    |  |  |  |
|                                                           |                                                                                                    |                |                       | FORM 'C'                    |                                     |                                                          |                                    |  |  |  |
|                                                           |                                                                                                    |                |                       |                             |                                     | [In Tr                                                   | iplicate]                          |  |  |  |
|                                                           |                                                                                                    |                |                       | Form of declaration         |                                     |                                                          |                                    |  |  |  |
|                                                           |                                                                                                    |                |                       | [See rule 12(1)]            |                                     |                                                          |                                    |  |  |  |
| Nan                                                       | ne of issuin                                                                                                    | ig state:      | Chhat                 | tisgarh                     |                                     |                                                          |                                    |  |  |  |
| Off                                                       | ice of Issue                                                                                                    |                | RAIPU                 | UR CIR-2                    |                                     |                                                          |                                    |  |  |  |
| Dat                                                       | e of Issue:                                                                                                    |                | 17/05/                | 2013                        |                                     |                                                          |                                    |  |  |  |
| Nan                                                       | ne of the n                                                                                                    | urchasing dea  | ler PUIA              | ARKETING                    |                                     |                                                          |                                    |  |  |  |
|                                                           | the one in the p                                                                                                    | d along with 1 |                       | 14764                       |                                     |                                                          |                                    |  |  |  |
| Dat                                                       | - from whi                                                                                                    | ab conjetentio | in in malid: 08/03/   | 2007                        |                                     |                                                          |                                    |  |  |  |
| Car                                                       | e nom win                                                                                                    | chilegistiatio | CC C                  | S 200202                    |                                     |                                                          |                                    |  |  |  |
| T                                                         | ai ivo:                                                                                                    |                | 102                   | -3 277373<br>(4P-11)        |                                     |                                                          |                                    |  |  |  |
| 10:                                                       |                                                                                                    |                | 125. (                | (#Seller)                   |                                     |                                                          |                                    |  |  |  |
| No.<br>Stat<br>of g<br>issu<br>[It i<br>Nan<br>Dat<br>[Th | Bill/Cash Memo/Challan Noas stated below *purchased from you as per bill/cash memo/challan<br>No.<br>Stated below.]supplied under your challan Nodatedare for *resale / use in manufacture / processing<br>of goods for sale / use in mining / use in generation / distribution of power / packing of goods for sale / resale and<br>issued under the Central Sales Tax Act, 1956.<br>[It is further certified that I/We am/are not registered under section 7 of the said Act, in the State of<br>in which the goods covered by the Form are/will be delivered.]<br>Name and address of the purchasing dealer in full: <i>PUJA MARKETING</i> , 71441477 4177, 71497<br>Date |                |                       |                             |                                     |                                                          |                                    |  |  |  |
|                                                           |                                                                                                    |                | (Statu                | (<br>ss of the person signi | (Signa<br>(Name of f<br>ng the deci | ture).<br>the person signing t<br>laration in relation ( | he declaration)<br>to the dealer)] |  |  |  |
| -                                                         |                                                                                                    |                |                       |                             |                                     |                                                          |                                    |  |  |  |
| - Pa                                                      | rticulars of                                                                                                    | Dill/Cash Me   | emol/Challanj         | -                           |                                     |                                                          |                                    |  |  |  |
| Dat                                                       | e                                                                                                    | INO.           | Amount: Ks.467        | /                           | LILLA TTE                           | CAPH                                                     |                                    |  |  |  |
| #IN3                                                      | me & Add                                                                                                    | ress or the se | uer with name of th   | e state: 123,450,C          | nnAllis                             | GAILI                                                    |                                    |  |  |  |
| a se                                                      | trike out w                                                                                                    | nicnever is n  | ot applicable.        | -                           |                                     |                                                          |                                    |  |  |  |
| Not                                                       | e:1.10 be                                                                                                    | furnished to   | the prescribed autho  | rity.                       |                                     |                                                          |                                    |  |  |  |
| 2.1                                                       | nis torm i                                                                                                    | s printed by F | urchaser.             |                             |                                     |                                                          |                                    |  |  |  |
| 3.T                                                       | his is Syste                                                                                                    | m generated    | copy,does not requi   | re any signature.           |                                     |                                                          |                                    |  |  |  |
| 4.1                                                       | o verify C-                                                                                                    | Form visit th  | e website 'http:cg.ni | c.in/comtax' and clic       | k link C-I                          | orm Search.                                              | 3                                  |  |  |  |
|                                                           |                                                                                                    |                |                       | INVOICE DETAILS             |                                     |                                                          |                                    |  |  |  |
| S1.<br>No                                                 | Inv. No                                                                                                    | Inv. Date      | Main Commodity        | Commodity Desc.             | Inv.Value                           | Purpose                                                  | Pur.Ord.No/Date                    |  |  |  |
| 1                                                         | 24234                                                                                                    | 10/05/2012     | Iron & Steel          | 4234                        | 324                                 | MANUFACTURING<br>OUTPUT BY<br>PRODUCT                    | 34234/                             |  |  |  |
| 2                                                         | 4342                                                                                                    | 11/05/2012     | Tron & Steel          | 54354                       | 4353                                | MANUFACTURING                                            | 4354/                              |  |  |  |

`

# By clicking on print button user will get the F-FORM as shown below.

|       |             |                 |                          | ۲                        |              |           |             |        |          |         |            |
|-------|-------------|-----------------|--------------------------|--------------------------|--------------|-----------|-------------|--------|----------|---------|------------|
|       |             |                 |                          | Original                 |              |           |             |        |          |         |            |
|       |             |                 |                          | FORM 'F'                 |              | _         |             |        |          |         |            |
|       |             | C.              | Form of declaration      | to be issued by the t    | ransferee) ( | See       |             |        |          |         |            |
| Seri  | al No:      |                 | C                        | G-FS 23033               |              |           |             |        |          |         |            |
| Nan   | ne of issu  | ing state:      | Ch                       | hattisgarh               |              |           |             |        |          |         |            |
| Off   | ice of Is   | sue:            | 1                        | RAIPUR CIR-2             |              |           |             |        |          |         |            |
| Dat   | e of Issue  | e:              | 21                       | 03/2013                  |              |           |             |        |          |         |            |
| Nan   | ne and ad   | dress of the p  | person: <b>FUJA MARI</b> | KETING, रामसागर वारा , र | वषु र        |           |             |        |          |         |            |
| to w  | hom issu    | ed along with   | h his RC NO: 221         | 01204764                 |              |           |             |        |          |         |            |
| To:   | e from w    | nich registrat  | tion is valid: 08        | ST (#Transferor)         |              |           |             |        |          |         |            |
| Reg   | istration   | Certificate N   | lo, of the Transfe       | or: 22444                | 444444.      |           |             |        |          |         |            |
| (#Tra | nsferor T   | TIN)            |                          |                          |              |           |             |        |          |         |            |
|       |             |                 |                          |                          |              |           |             |        |          |         |            |
| Cer   | tified tha  | t the goods t   | ransferred to me /       | us as per details belo   | w have be    | en re     | eceieved as | nd dul | y acco   | unte    | d for      |
| Des   | cription (  | of the goods    | sent                     | -                        |              |           |             |        |          |         |            |
| Qua   | ntity or v  | weight          |                          |                          |              |           |             |        |          |         |            |
| Valu  | e of the    | goods           | Rs                       | . 44                     |              |           |             |        |          |         |            |
| Nun   | nber and    | date of invoi   | ce                       |                          |              |           |             |        |          |         |            |
| Nan   | ne of Rai   | lway, Steame    | er or Ferry Station      | or Air Port or Post      | Office or    | Road      | d Transpor  | rt Cor | mpany    | s Of    | fice       |
| fror  | n where t   | he goods we     | re despatched            |                          |              |           |             |        |          |         |            |
|       |             | -               | -                        |                          |              |           |             |        |          |         |            |
| No.   | and date    | of Railway F    | Receipt or Postal I      | Receipt or Goods Rec     | eipt with    | trip      | sheet of lo | nry o  | r any c  | othe    | r          |
| doct  | ument ind   | dicating the r  | neans of transpor        | t -                      |              |           |             |        |          |         |            |
|       |             |                 |                          |                          |              |           |             |        |          |         |            |
| Dat   | e on whic   | h delivery w    | as taken by the tr       | ansferee                 |              |           |             |        |          |         |            |
|       | The abov    | ve statement:   | s are true to the b      | est of my knowledge      | and belief   |           |             |        |          |         |            |
|       |             | (Size ature     |                          |                          |              |           |             |        |          |         |            |
|       | (Nama o     | f the person    | sinning the dealer:      | tion)                    |              |           |             |        |          |         |            |
| */94  | atus of the | n ne person     | ning the deeleration     | n in colotion to the     | tenesform    | · · · · · |             |        |          |         |            |
| *(\$) | atus of th  | he person sig   | ning the declaration     | on in relation to the    | transferor   |           |             |        |          |         |            |
| Dat   | a :-        | ne person sig   | ining the occlaration    | in in relation to the    | transferor   | ,         |             |        |          |         |            |
| * St  | rike out v  | whichever is    | not applicable.          |                          |              |           |             |        |          |         |            |
| Not   | e:1.Tob     | e retained wi   | th Transferor.           |                          |              |           |             |        |          |         |            |
| 2. T  | he conte    | nts of this 'F' | form may be verij        | ied from the website     | www.tinxs    | ys.co     | om after 1  | 5 day  | s from   | the     |            |
| date  | s of issue  | of F form.      |                          |                          |              |           |             |        |          |         |            |
| 3.T   | his form    | is printed by   | Transferee.              |                          |              |           |             |        |          |         |            |
|       |             |                 |                          | DETAILS                  |              |           |             |        |          |         |            |
| S1.   | In No.      | Inter Date      | Main Commodito           | Commodity Dave           | In Value     | 0.        | Transport   | Bilty  | Diller D | a de la | Delivery   |
| No    | inv. No     | inv. Date       | viain Commodity          | Commonity Desc.          | inv.value    | Qığ       | Name        | No.    | Burly D  | ate.    | Date       |
| 1     | 1212        | 12/11/2011      | Iron & Steel             | YTR                      | 44           | 55        | TEST        | 323    | 12/11/2  | 2011    | 12/11/2011 |
| Form  | Series/Seri | ai No : CG-FS   | 5 23033                  |                          |              |           |             |        |          |         |            |

# By clicking on print button user will get the E I-FORM as shown below.

|                                                                                                    |                                                                                                    |                                                                                                    |                                                                                                    | )                                                                                                    |                                                                                                    |                                                                     |                               |  |  |
|----------------------------------------------------------------------------------------------------|----------------------------------------------------------------------------------------------------|----------------------------------------------------------------------------------------------------|----------------------------------------------------------------------------------------------------|----------------------------------------------------------------------------------------------------|----------------------------------------------------------------------------------------------------|---------------------------------------------------------------------|-------------------------------|--|--|
| THE CE                                                                                             | NTRAL SAI                                                                                                    | LES TAX                                                                                                    | (REGISTRATI                                                                                                    | ON AND TUR                                                                                                    | NOVER) RULE                                                                                                    | S, 195                                                              | 7                             |  |  |
| Name of th                                                                                         | - State CHH/                                                                                                    | ATTISCAR                                                                                                    | н                                                                                                    |                                                                                                    |                                                                                                    |                                                                     |                               |  |  |
| Seciel No. 6                                                                                       | C.FIS3                                                                                                    | ATTISGAN                                                                                                    |                                                                                                    |                                                                                                    |                                                                                                    |                                                                     |                               |  |  |
|                                                                                                    |                                                                                                    | Certific                                                                                                    | ate under sub-sed<br>[See Rule 1                                                                                                    | ion (2) of Section<br>2(4)]                                                                                                    | 6                                                                                                    |                                                                     |                               |  |  |
| [To be<br>sale falling<br>movement                                                                 | issued (in dup<br>under Section<br>of the goods                                                                                       | plicate) (i)<br>n 3(a) or<br>from one                                                                          | by the selling dea<br>(ii) by the dealer<br>State to another in                                                                                    | ler who first mov<br>who makes the f<br>the case of a sal                                                                                             | ed the goods in t<br>irst inter-State sa<br>e falling under Se                                                               | he case o<br>le during t<br>ction 3(b)                              | fa<br>the<br>.]               |  |  |
| A. Name of                                                                                         | the selling de                                                                                                    | ealer                                                                                                    |                                                                                                    | PUJA MARK                                                                                                    | ETING                                                                                                    |                                                                     |                               |  |  |
| B. (i) Nam                                                                                         | e of the purch                                                                                                    | hasing dea                                                                                                    | ler                                                                                                    | TEST                                                                                                    |                                                                                                    |                                                                     |                               |  |  |
| (ii) Addr                                                                                          | ess (with nam                                                                                                    | ne of the S                                                                                                    | State)                                                                                                    | TEST(NAME                                                                                                    | NAME) CHHATT                                                                                                    | ISGARH                                                              |                               |  |  |
| C. (i) Nam                                                                                         | e of place                                                                                                    | and State                                                                                                    | in which mover                                                                                                    | nentTEST1                                                                                                    |                                                                                                    |                                                                     | _                             |  |  |
| Nem                                                                                                | menced                                                                                                    | d State to                                                                                                    | which the ends i                                                                                                    | CHHATTISG                                                                                                    | ARH                                                                                                    |                                                                     | _                             |  |  |
| (ii) beer                                                                                          | consigned by                                                                                                    | y the signa                                                                                                    | story                                                                                                    | MAHARAST                                                                                                    | RA                                                                                                    |                                                                     | -                             |  |  |
| D. (i) Invo                                                                                        | ice No. and d                                                                                                    | ate                                                                                                    |                                                                                                    | (see table be                                                                                                    | elow)                                                                                                    |                                                                     |                               |  |  |
| (ii) Desc                                                                                          | ription, quant                                                                                                    | ity and va                                                                                                    | lue of goods                                                                                                    | (see table be                                                                                                    | elow)                                                                                                    |                                                                     |                               |  |  |
| (iii) recei<br>State                                                                               | Number and date of the declaration form 'C<br>(iii)recived from purchasing dealer with name of(see table below)<br>State of issue     |                                                                                                    |                                                                                                    |                                                                                                    |                                                                                                    |                                                                     |                               |  |  |
| Num                                                                                                | ber and dat                                                                                                    | te of the                                                                                                    | Railway Receipt                                                                                                    | Trip(see table be                                                                                                    | :low)                                                                                                    |                                                                     |                               |  |  |
| (iv)shee<br>mea                                                                                    | ns of lorry/or                                                                                                    | any other<br>rt                                                                                                | er document of c                                                                                                    | ther (see table be                                                                                                    | low)                                                                                                    |                                                                     |                               |  |  |
| and am/are<br>CHHATTIS<br>tax was pain<br>in pursuant<br>sale of goo<br>authority of<br>[The above | alling dealer()<br>bolding regis<br>GARH. [I/We<br>yable under to<br>be to any exe<br>ds covered by<br>the State of<br>a statements a | s) mention ce<br>stration ce<br>i further ce<br>he Act in v<br>imption or<br>documen<br>CHHATTE<br>are true to | the above do cent<br>trifficate No. 2210<br>rtify that (i) I/We<br>iew of the general<br>to whose particular<br>SGARH].<br>the best of my kn<br>(. | iny that I am/we<br>1204764 dated<br>will pay/have pa<br>exemption referr<br>id under sub-sed<br>s are given above<br>owledge and belin<br>Signature) | of registered up<br>08/03/2007 in<br>id tax under the /<br>ed to in sub-secti-<br>tion (5)] of Sectio<br>e, to the appropris | the State<br>Act or (ii)<br>on (2-A) (<br>on 8, on t<br>ate sales t | of<br>no<br>[or<br>the<br>tax |  |  |
|                                                                                                    |                                                                                                    |                                                                                                    | (                                                                                                    | Name of the pers                                                                                                    | on signing the cer                                                                                                    | tificate)                                                           |                               |  |  |
| Dated: 11/                                                                                         | 04/2013                                                                                                    |                                                                                                    | 0                                                                                                    | Place)<br>Status of the pe                                                                                                    | rson signing the (                                                                                                    | certificate                                                         | in                            |  |  |
| Address (wi                                                                                        | ith name of th                                                                                                    | he State) (                                                                                                    |                                                                                                    | 0a,0aúaNaô0                                                                                                    | CHHATTISGA                                                                                                    | RH                                                                  |                               |  |  |
| [Explanati                                                                                         | on In this                                                                                                    | Form, Ite                                                                                                    | m D(iii) shall not                                                                                                    | be applicable in                                                                                                    | cases covered by                                                                                                    | the seco                                                            | nd                            |  |  |
| (NoteTo                                                                                            | be retained b                                                                                                    | y the deal                                                                                                    | er receiving the ce                                                                                                    | tificate.)                                                                                                    |                                                                                                    |                                                                     |                               |  |  |
| Note : 1. To 8<br>2. This form i<br>3. This is Sy<br>4. To verify                                  | be furnished to<br>is printed by S<br>stem generated<br>EI-Form visit                                                                 | the prescri<br>eller.<br>copy,does<br>the website                                                              | bed authority.<br>not require any sig<br>e 'http:cg.nic.in/con                                                                                     | nature.<br>ntax' and click lin                                                                                                    | k EI-Form Search.                                                                                                    |                                                                     |                               |  |  |
|                                                                                                    |                                                                                                    |                                                                                                    |                                                                                                    |                                                                                                    |                                                                                                    |                                                                     |                               |  |  |
|                                                                                                    |                                                                                                    |                                                                                                    | Invo                                                                                                    | ceDestil                                                                                                    |                                                                                                    |                                                                     |                               |  |  |
| Invoice<br>No                                                                                      | Invoice<br>Date                                                                                                    | Quantity                                                                                                    | Invoice<br>value(Rs)                                                                                                    | Commodity<br>Code                                                                                                    | Commodity<br>Desc.                                                                                                    | Bilty<br>NO.                                                        | Bilty<br>Date.                |  |  |
| 2493                                                                                               | 12/11/2012                                                                                                    | 34                                                                                                    | 34                                                                                                    | Iron & Steel                                                                                                    | YH                                                                                                    | 33                                                                  | 12/11/2012                    |  |  |
| 29389                                                                                              | 12/12/2012                                                                                                    | 5                                                                                                    | 45                                                                                                    | Iron & Steel                                                                                                    | RT                                                                                                    | 45                                                                  | 12/12/2012                    |  |  |

`

By clicking on print button user will get the E I-FORM as shown below.

|                                                           |                                                                                                    |                                           |                                                | )                    |                     |             |          |  |  |
|-----------------------------------------------------------|----------------------------------------------------------------------------------------------------|-------------------------------------------|------------------------------------------------|----------------------|---------------------|-------------|----------|--|--|
|                                                           |                                                                                                    |                                           | Ociaia                                         |                      |                     |             |          |  |  |
| THE CE                                                    | NTRAL SAL                                                                                          | LES TAX                                   | (REGISTRATI                                    | ON AND TUR           | NOVER) RULE         | S, 195      | 7        |  |  |
|                                                           |                                                                                                    |                                           | FORM 'E                                        | -11'                 |                     |             |          |  |  |
| Name of th                                                | e State CHHA                                                                                       | ATTISGAR                                  | н                                              |                      |                     |             |          |  |  |
| Serial No. C                                              | G-EIIS10                                                                                           | C                                         |                                                |                      |                     |             |          |  |  |
|                                                           |                                                                                                    | Cerune                                    | [See Rule 1                                    | 2(4)]                |                     |             |          |  |  |
| [To be i                                                  | issued (in dup                                                                                     | licate) by                                | the first or subseq                            | uent transferor in   | the series of sale  | s referred  | l to     |  |  |
| in Section<br>6(2)(b).]                                   | 6(2)(a) or se                                                                                      | cond or s                                 | ubsequent transfer                             | or in the series of  | of sales referred ( | to in Sect  | ion      |  |  |
| A                                                         | the dealers a                                                                                      |                                           | and the barrent of a                           | 4 Mar.               |                     |             | _        |  |  |
| A. Name of<br>documen                                     | the dealer e                                                                                       | the goods                                 | sale by transfer o                             | T THE PUJA MARK      | KETING              |             |          |  |  |
| B. (i) Nam                                                | e of the purch                                                                                     | hasing dea                                | der                                            | TEST E2              |                     |             | -        |  |  |
|                                                           |                                                                                                    | -                                         |                                                | RPR                  |                     |             | _        |  |  |
| (iii) Addr                                                | ess (with nam                                                                                      | ne of State                               | =)                                             | CHHATTIS             | SARH                |             | -        |  |  |
| C. o Nam                                                  | e of the plac                                                                                      | e and Sta                                 | te in which move                               | mentRAIPUR           |                     |             |          |  |  |
| com                                                       | menced                                                                                             |                                           |                                                | CHHATTIS             | SARH                |             |          |  |  |
| (ii) Nam                                                  | e of the plac                                                                                      | he place and State to which the goodsDURG |                                                |                      |                     |             |          |  |  |
| D (i) Invo                                                | ice No. and di                                                                                     | ata                                       | Constable below                                |                      |                     |             |          |  |  |
| GD Desc                                                   | ii) Description, quantity and value of goods (see table below)                                     |                                           |                                                |                      |                     |             |          |  |  |
| Number and date of the declaration Form "C                |                                                                                                    |                                           |                                                |                      |                     |             |          |  |  |
| (iii) rece<br>State                                       | ived from p<br>s of issue                                                                          | urchasing                                 | dealer with nam                                | e of (see table b    | elow)               |             |          |  |  |
| Num                                                       | ber and date                                                                                       | of the Rai                                | lway Receipt/Trip :                            | sheet(see table b    | elow)               |             | _        |  |  |
| (iv) of lo<br>trans                                       | sport any ot                                                                                       | ther docum                                | nent of other mea                              | ns of (see table b   | elow)               |             |          |  |  |
| I/We the se                                               | elling dealer d                                                                                    | o certify th                              | hat -                                          |                      |                     |             |          |  |  |
| (a) I                                                     | am/We are                                                                                          | registered                                | I under the Act a                              | ind am/are holdi     | ing registration of | ertificate  | No       |  |  |
| 22101204                                                  | 764 dated 0                                                                                        | 8/03/20                                   | 07 in the State of                             | CHHATTISGARH         |                     |             |          |  |  |
| (b) 1/We                                                  | other referred                                                                                     | hased the                                 | documents of title                             | to the goods dur     | WE 20 in Form       | Ent from o  | TT:      |  |  |
| have now a                                                | effected a sub                                                                                     | bsequent s                                | sale during such m                             | ovement by trans     | ferring the same    | in favour   | of       |  |  |
| (c) [T]                                                   | he dealer from                                                                                     | m whom 3                                  | I/We purchased th                              | e documents of       | title to the good   | s durina t  | the      |  |  |
| movement                                                  | referred to in                                                                                     | (b) above                                 | , has certified (i) t                          | that he has paid/v   | vill pay the tax or | (ii) thất t | the      |  |  |
| tax has been                                              | en/will be pai                                                                                     | d by any o                                | of the preceding tr                            | ansferors of docu    | ments of title to t | the goods   | or       |  |  |
| (iii) that he                                             | A) or in ours                                                                                      | yable und                                 | er the Act in view                             | or the general e     | ted under sub-se    | ato in su   | - of     |  |  |
| Section 8.]                                               |                                                                                                    |                                           |                                                |                      |                     | (2)         |          |  |  |
| [The above                                                | statements a                                                                                       | are true to                               | Che best of my kn                              | Signature)           | ••••                | -           |          |  |  |
|                                                           |                                                                                                    |                                           | C                                              | Name of the pers     | on signing the cer  | tificate)   |          |  |  |
|                                                           |                                                                                                    |                                           |                                                | Place)               |                     |             |          |  |  |
|                                                           |                                                                                                    |                                           | 2                                              | Status of the pe     | rson signing the    | certificate | in       |  |  |
| Dated: 17/                                                | 04/2013                                                                                            |                                           |                                                | elation to the deal  | ler)].              |             |          |  |  |
| Address (w                                                | ith name of th                                                                                     | he State) (                               | J∂Ù∂ç∂n±∂U N∂r                                 | i0a,0aúaNa60         | , CHHATTISGA        | RH          |          |  |  |
| [Explanati                                                | [Explanation 1: In this Form, 'transferor' means by person who effects a sale in the mode referred |                                           |                                                |                      |                     |             |          |  |  |
| to in cl. (b)                                             | of s.3.                                                                                            | Form It.                                  | m D(iii) shell not                             | he explicable in     | cares covered by    | -           |          |  |  |
| proviso to s                                              | sub-section (2                                                                                     | ) of Section                              | on 6.1                                         | on applicable in     | cases covered by    | Sing Seco   |          |  |  |
| (NoteTo                                                   | be retained b                                                                                      | y the deal                                | er receiving the ce                            | rtificate.)          |                     |             |          |  |  |
| Note :1. To be f                                          | umished to the pro                                                                                 | actived author                            | nity.                                          |                      |                     |             |          |  |  |
| 2. This form is p<br>3. This is System<br>4. To verify E1 | ented by Seller.<br>n generated copy,d<br>I-Form visit the w                                       | iocs not requi<br>chaite "http:cr         | re any signature.<br>.nic.in/comtax' and click | link Ell-Form Scarch |                     |             |          |  |  |
|                                                           |                                                                                                    |                                           | Invoir                                         | e Details            |                     |             |          |  |  |
| Invoice                                                   | Invoice                                                                                            |                                           | Invoice                                        | Commodity            | Commodity           | Billy       | Biller   |  |  |
| No                                                        | Date                                                                                               | Quantity                                  | value(Rs)                                      | Code                 | Desc.               | NO.         | Date.    |  |  |
| -/1                                                       | 08/04/2013                                                                                         | 323                                       | 2324                                           | Iron & Steel         | TEST                | 2313        | 09/04/20 |  |  |

# 4.6 Upload XML/ZIP file

On click of 'Upload XML' option, the dealer will be shown the following screen.

| Onlir                   | ne Forms                     | Con                   | Government of Chhattisgarh<br>nmercial Tax Department |                  |
|-------------------------|------------------------------|-----------------------|-------------------------------------------------------|------------------|
|                         |                              |                       |                                                       |                  |
| Main Dago               |                              |                       |                                                       | Sign Out         |
| Hall Page               | TIN: 22101204764             | Prop/Comp.            | Name: PUJA MARKETING                                  | <u>Siqii Out</u> |
|                         |                              | Module Nam            | e                                                     |                  |
| Select Form             | Type to upload XML file requ | esting to issue Forms |                                                       |                  |
| C-Form C E I-For        | rm 🔘 E II-Form 🔘 F-Form      |                       |                                                       |                  |
|                         | Exit                         |                       |                                                       |                  |
| Note: Only xml files ar | re allowed.                  |                       |                                                       |                  |
|                         |                              |                       |                                                       |                  |
|                         |                              |                       |                                                       |                  |
|                         |                              |                       |                                                       |                  |
|                         |                              |                       |                                                       |                  |
|                         |                              |                       |                                                       |                  |
|                         |                              |                       |                                                       |                  |
|                         |                              |                       |                                                       |                  |
|                         |                              |                       |                                                       |                  |
|                         |                              |                       |                                                       |                  |
|                         |                              |                       |                                                       |                  |
|                         |                              |                       |                                                       |                  |
|                         |                              |                       |                                                       |                  |
|                         |                              |                       |                                                       |                  |
|                         |                              |                       |                                                       |                  |

Here, the dealer has to select Form-Type to upload XML file for requesting C-Form, F-Form, E I-Form or E II-Form.

### For C-Form, F-Form, E I-Form and E II –Form

Dealers can also upload the XML file, containing the CST request information using the option of 'Upload XML file' for C-Form, F-Form, E I-Form and E II -Form. Here, when the file is browsed and uploaded, the system checks for the format and structure of the files. If it matches as per the XSD format for XML file structure given by the department, it will allow saving and submitting. Otherwise it ignores the same with the error messages. The following screen shows the process of the XML file upload.

| Onli                         | ne Forms                                    | Government of Chhattisgarh<br>Commercíal Tax Department           |          |
|------------------------------|---------------------------------------------|-------------------------------------------------------------------|----------|
| <u>Main Page</u>             | TIN: 22101204764                            | Prop/Comp. Name: PUJA MARKETING<br>:. CST XML File Upload Form .: | Sign Out |
| Form Type<br>Enter File Name | Complete     Choose File     No file chosen | Upload Exit                                                       |          |
|                              |                                             |                                                                   |          |
|                              |                                             |                                                                   |          |
|                              |                                             |                                                                   |          |
|                              |                                             |                                                                   |          |

The XML file validation details are shown below. – One without error and one with Error.

|             | Online Forms                  |                                          |                                      |                                  | Com                                   |                                          |                                     |                       |           |
|-------------|-------------------------------|------------------------------------------|--------------------------------------|----------------------------------|---------------------------------------|------------------------------------------|-------------------------------------|-----------------------|-----------|
|             | <u>Main I</u>                 | Page<br>TIN: 22101204                    | 764                                  | ]                                | Prop/Comp. N                          | ame: PUJA MARKI                          | ETING                               | <u>Siqn Out</u>       |           |
|             |                               | XML file Uploaded Success                | :. CST St                            | atutory Rec                      | quest Form -                          | - XML Validation                         | .:<br>OnlineForm Request f          | or the period (2008-2 | 2009,2009 |
| Ref.No<br>0 | <b>Pur.Tin</b><br>22101204764 | Sel.Tin Sel.N<br>27690001363 SKOL BREWER | ame                                  | Sel.Addr<br>PALS, AURAG          | Sel.State                             | e SFType Error                           |                                     |                       |           |
| Ref.No      | Invoice<br>No.                | Invoice Date<br>(mm/dd/yyyy)             | Commodity<br>Code                    | Commodity                        | Invoice<br>Value                      | Purchase Order<br>No.                    | Purchase Order Date<br>(mm/dd/yyyy) | Purpose<br>Code       | Error     |
| 0           | 56668                         | 04/01/2009                               | 100                                  | BEER                             | 564000                                |                                          |                                     | Т                     |           |
| 0           | 3323                          | 10/14/2009                               | 106                                  | BEER                             | 564000                                |                                          |                                     | Т                     |           |
| 0           | 56775                         | 10/16/2009                               | 106                                  | BEER                             | 564000.38                             |                                          |                                     | Т                     |           |
| 0           | eqeqe2                        | 10/16/2009                               | 106                                  | BEER                             | 578400.28                             |                                          |                                     | т                     |           |
|             |                               | Total N                                  | lo of Master Red<br>Total No of Invo | cords is:: 2 ,<br>pices is:: 4 , | in which 2 m<br>in which 4 in<br>Back | naster records save<br>voices saved succ | ed successfully<br>æssfully         |                       |           |

This screen shows data with error.

•

|                                                                                                    | Onl                                                                                                    | ine Forn                                                                                                    | 15                         |                | Com              | Government of G<br>nercial Ta | Chhattisgarh<br>x Department        |                        |            |
|----------------------------------------------------------------------------------------------------|----------------------------------------------------------------------------------------------------|----------------------------------------------------------------------------------------------------|----------------------------|----------------|------------------|-------------------------------|-------------------------------------|------------------------|------------|
| _                                                                                                    | <u>Main I</u>                                                                                                    | <sup>2age</sup><br>TIN: 22101204                                                                                                    | 764                        | I              | Prop/Comp. Na    | me: PUJA MARK                 | XETING                              | Sign Out               |            |
|                                                                                                    |                                                                                                    |                                                                                                    | :. CST S                   | tatutory Red   | uest Form -      | XML Validatio                 | n .:                                |                        |            |
|                                                                                                    |                                                                                                    |                                                                                                    |                            |                | -                |                               | OnlineForm                          | n Request for the peri | od (2008-2 |
|                                                                                                    |                                                                                                    | XML file Uploaded Success                                                                                                    | fully                      |                |                  |                               |                                     |                        |            |
|                                                                                                    |                                                                                                    | Validate XML Data                                                                                                    |                            |                |                  |                               |                                     |                        |            |
|                                                                                                    |                                                                                                    | Back                                                                                                    |                            |                |                  |                               |                                     |                        |            |
| ETI-TIN I<br>ETI-TIN I<br>ETI-TIN I<br>EDI-Invo<br>ED2-Invo<br>ED3-You<br>EF-Invoic<br>EN2-Invo<br>EN2-Invo<br>EN2-Invo<br>EN2-Invo<br>EN2-Invo<br>RP4-Invo<br>EN2-Invo<br>Ref.No | In the analysis of the second second | vaus;<br>;<br>;<br>i less than CST Transfor Date;<br>eless than CST Transfor Date;<br>eless than CST Transfor Date;<br>preater than/equal to CST Registratio<br>ald;<br>greater than/equal to 01/04/2008;<br>less than CST Cancel Date;<br>enter C for C-form;<br>ald;<br>Sel.Tin Sel.N | v<br>n date;<br>e;<br>lame | Sel.Addr       | Sel.State        | SFType Error                  |                                     |                        |            |
| 0                                                                                                    | 22101204764                                                                                                    | 22101204764 SKOL BREWE                                                                                                    | RIES LIMITED UNI           | T PALS, AURAGA | ABAD, MH         | C :ET2                        |                                     |                        |            |
| 1                                                                                                    | 22101204764                                                                                                    | 27690001363 SKOL BREWE                                                                                                    | RIES LIMITED   UNI         | T PALS, AURAGA | ABAD, MH         |                               |                                     |                        |            |
| Ref.No                                                                                                    | Invoice<br>No.                                                                                                    | Invoice Date<br>(mm/dd/yyyy)                                                                                                    | Commodity<br>Code          | Commodity      | Invoice<br>Value | Purchase Order<br>No.         | Purchase Order Date<br>(mm/dd/yyyy) | Purpose<br>Code        | Error      |
| 0                                                                                                    | 56668                                                                                                    | 04/01/2009                                                                                                    | 100                        | BEER           | 564000           |                               |                                     | т                      |            |
| 1                                                                                                    | 3323                                                                                                    | 10/14/2009                                                                                                    | 106                        | BEER           | 564000           |                               |                                     | т                      |            |
| 1                                                                                                    | 56775                                                                                                    | 10/16/2009                                                                                                    | 106                        | BEER           | 564000.38        |                               |                                     | т —                    |            |
| 1                                                                                                    | eqeqe2                                                                                                    | 10/16/2009                                                                                                    | 106                        | BEER           | 578400.28        |                               |                                     | Т                      |            |
|                                                                                                    |                                                                                                    |                                                                                                    | Data                       | has fatal Er   | rors! It can     | not be Saved                  |                                     |                        |            |

Based on whether there is error or not, on pressing the 'Save' button, the records are saved to the system.

## 5. Receipt Entries

`

After successfully logging into the department web-site, dealer can see the following Main page. Here dealer has to select the option 'CST Receipt Forms', to enter the details of utilized and receipt of the CST forms, both C-Form & F-Form.

This option has been provided to the dealer to enter or upload and submit the utilization details of the Partial C-forms issued from the CTO and receipt details of the CST forms of the other states

| Online Fo         | rms                | Government of Chhattisgarh.<br>Commercial Tax Department |                 |
|-------------------|--------------------|----------------------------------------------------------|-----------------|
| <u>e-services</u> |                    |                                                          | Sign Out        |
| 🖻 mainmenu        | TIN                | 22101204764                                              |                 |
| e-CST Forms       | Prop/Comp. Name    |                                                          |                 |
| Request Entry     | Last Login         | On 04/06/2013 at 1:11:15 PM                              |                 |
| Upload XMLs       | Announcements      |                                                          |                 |
| Update and Submit | Announcements      |                                                          |                 |
| Status            |                    |                                                          |                 |
| Print             |                    |                                                          |                 |
| Cancel            |                    |                                                          |                 |
| Reprint Form      |                    |                                                          |                 |
| Entry and Update  |                    |                                                          |                 |
| Lipload XMLs      |                    |                                                          |                 |
| Verify and Submit | Notices            |                                                          |                 |
| Reports and Help  | 1.CFSConverter has | been updated on 31-01-2012, so while converting data     | into xml please |
| Downl oad Setup   | download the upda  | ted converter from website                               |                 |
| Contact Detail    |                    |                                                          |                 |
|                   |                    |                                                          |                 |
|                   |                    |                                                          |                 |
|                   |                    |                                                          |                 |
|                   |                    |                                                          |                 |
|                   | IT So              | lution By National Informatics Centre                    |                 |
|                   |                    |                                                          |                 |
|                   |                    |                                                          |                 |

When dealer clicks on the 'Entry and Update' sub-option in the 'CST Receipt forms', the System shows the following screen. Dealer can select either C-Form, F-Form, E I-Form and E II -Form from Form Type.

| Onl              | ine Forms             | Com                        | Government of Chhattisgarh<br>Commercial Tax Department |      |                 |  |  |
|------------------|-----------------------|----------------------------|---------------------------------------------------------|------|-----------------|--|--|
|                  | _                     |                            |                                                         |      |                 |  |  |
| <u>Main Page</u> |                       |                            |                                                         |      | <u>Sign Out</u> |  |  |
|                  | TIN: 22101204764      | Prop/Comp. N               | ame: PUJA MARKETING                                     |      |                 |  |  |
|                  |                       | :. CST Statutory Forms - I | Entry Form .:                                           |      |                 |  |  |
| Form Type*       | Series 1              | lo* Serial No*             |                                                         |      |                 |  |  |
| C-Form           | UTILISATION O RECEIPT |                            | GO                                                      | Exit |                 |  |  |
|                  |                       |                            |                                                         |      |                 |  |  |
|                  |                       |                            |                                                         |      |                 |  |  |
|                  |                       |                            |                                                         |      |                 |  |  |
|                  |                       |                            |                                                         |      |                 |  |  |
|                  |                       |                            |                                                         |      |                 |  |  |
|                  |                       |                            |                                                         |      |                 |  |  |
|                  |                       |                            |                                                         |      |                 |  |  |
|                  |                       |                            |                                                         |      |                 |  |  |
|                  |                       |                            |                                                         |      |                 |  |  |
|                  |                       |                            |                                                         |      |                 |  |  |
|                  |                       |                            |                                                         |      |                 |  |  |
|                  |                       |                            |                                                         |      |                 |  |  |
|                  |                       |                            |                                                         |      |                 |  |  |
|                  |                       |                            |                                                         |      |                 |  |  |
|                  |                       |                            |                                                         |      |                 |  |  |
|                  |                       |                            |                                                         |      |                 |  |  |

### C-Form

Here the dealer has to enter the Series Number and Serial No of the form and click the GO button. If the details entered are for the first time, the system prompts the user to click on the 'New Entry' option; otherwise the existing details for the entered form will be shown for updation or deletion.

| Onli                   | ne Forms       | 5          | Gove<br>Commer          | ernment of Chhattisgarh<br>ecial Tax Department    |          |
|------------------------|----------------|------------|-------------------------|----------------------------------------------------|----------|
| <u>Main Page</u>       | TIN: 221012047 | 64         | Prop/Comp. Name: F      | PUJA MARKETING                                     | Sign Out |
|                        |                | :. CST St  | atutory Forms - Entry I | Form .:                                            |          |
| Form Type <sup>#</sup> |                | Series No* | Serial No*              |                                                    |          |
| C-Form                 |                | CS-CG      | 1234                    | New Entry Exit                                     |          |
|                        |                |            | Data Not Available Fo   | or This Entry. Click 'New Entry' Button to continu | ie       |
|                        |                |            |                         |                                                    |          |

Once this step is completed, the system shows the following Screen.

| Out                          | in Com        |                                       | Government of Chhattisgarh |                        |                    |                 |  |  |  |  |  |
|------------------------------|---------------|---------------------------------------|----------------------------|------------------------|--------------------|-----------------|--|--|--|--|--|
| Oni                          | ine Fori      | NS You have                           | gone full screen.          | Exit full screen (F11) | partment           |                 |  |  |  |  |  |
| <u>Main Page</u>             | TIN: 221012   | 04764                                 | Pron/Comp. N               | amet PULA MARKETING    |                    | <u>Sign Out</u> |  |  |  |  |  |
|                              | 110, 221012   | . CST S                               | statutory Forms - E        | ntry Form .:           |                    |                 |  |  |  |  |  |
| Form Type*                   |               | Series No*                            | Serial No*                 |                        |                    |                 |  |  |  |  |  |
| C-Form                       |               | CS-CG                                 | 1234                       |                        |                    |                 |  |  |  |  |  |
| 1                            | UTILISATION R | ECEIPT                                | L                          |                        |                    | -               |  |  |  |  |  |
| Enter Seller / Buyer Details |               |                                       |                            |                        |                    |                 |  |  |  |  |  |
| TIN*                         | Trade Name*   | Address*                              |                            | State*                 |                    | -               |  |  |  |  |  |
| 229999999999                 | SURAJ         | RAIPUR                                |                            | CHHATTISGARH           | •                  |                 |  |  |  |  |  |
| Invoice No                   | Invoice Date  | Commodity<br>Petrol and Highspeed Die | Commodity I                | Desc.                  | Invoice Value(Rs.) |                 |  |  |  |  |  |
|                              |               | ADD Delete                            | Exit                       |                        |                    |                 |  |  |  |  |  |
|                              |               |                                       | Added SF Invoid            | es                     |                    |                 |  |  |  |  |  |
|                              | Invoice No    | Invoice Date                          | Commodity                  | Commodity Desc.        | Invoice va         | lue             |  |  |  |  |  |
| Select                       | 1299          | 12/12/2012                            | 2                          | TEST                   | 1202               |                 |  |  |  |  |  |
|                              |               |                                       |                            |                        |                    |                 |  |  |  |  |  |

Now, dealer has to enter the invoice number, invoice date, commodity and invoice Value of each transaction that is recorded with the selected CST receipt form. Once all the entries are completed, the dealer can press exit button and come out from this screen. The details entered by the dealer are stored temporarily in his Account and not made available to the department for official use as the dealer has not yet submitted the same.

### **F-Form**

•

For F-Form the dealer has to follow the same process by enter the Series Number and Serial No of the form And click the GO button If the details entered are for the first time, the system prompts the user to click on the 'New Entry' option, otherwise the existing details for the entered form will be shown for updation or deletion.

| Onlir            | ie Forms              | 3                | Gov<br>Commen                              | rernment of Chhattisgarh<br>rcial Tax Department |          |
|------------------|-----------------------|------------------|--------------------------------------------|--------------------------------------------------|----------|
| <u>Main Page</u> | TIN 221012047         |                  |                                            |                                                  | Sign Out |
|                  | TIN: 221012047        | 04<br>:. CST Sta | Prop/Comp. Name: I<br>tutory Forms - Entry | PUJA MARKETING<br>Form .:                        |          |
| Form Type*       |                       | Series No*       | Serial No*                                 |                                                  |          |
| F-Form           |                       | CG-SF            | 123                                        | New Entry Exit                                   |          |
|                  | UTILISATION @ RECEIPT |                  | Data Not Available F                       | or This Entry. Click 'New Entry' Button to conti | nue      |
|                  |                       |                  |                                            |                                                  |          |
|                  |                       |                  |                                            |                                                  |          |
|                  |                       |                  |                                            |                                                  |          |
|                  |                       |                  |                                            |                                                  |          |
|                  |                       |                  |                                            |                                                  |          |
|                  |                       |                  |                                            |                                                  |          |
|                  |                       |                  |                                            |                                                  |          |
|                  |                       |                  |                                            |                                                  |          |
|                  |                       |                  |                                            |                                                  |          |
|                  |                       |                  |                                            |                                                  |          |
|                  |                       |                  |                                            |                                                  |          |
|                  |                       |                  |                                            |                                                  |          |
|                  |                       |                  |                                            |                                                  |          |

Once this step is completed, the system shows the following Screen.

| Onlin                       | ie Forn               | ns                     | Government of Chhattisgarh<br>Commercial Tax Department |               |             |               |                 |      |
|-----------------------------|-----------------------|------------------------|---------------------------------------------------------|---------------|-------------|---------------|-----------------|------|
|                             |                       |                        |                                                         |               |             |               |                 |      |
| Main Page                   |                       |                        |                                                         |               |             |               |                 | Fig  |
| riam Page                   | TIN: 221012           | 04764                  | Prop/Comp                                               | . Name: PUJA  | MARKETI     | NG            |                 | 5141 |
|                             |                       | :. CST S               | tatutory Forms                                          | - Entry Form  | .:          |               |                 |      |
| Form Type*                  |                       | Series No*             | Serial No                                               | *             |             |               |                 |      |
| F-Form                      |                       | CG-SF                  | 123456                                                  |               |             |               |                 |      |
|                             | -O-UTILISATION ® RE   | CEIPT                  |                                                         |               |             |               |                 |      |
|                             |                       | Enter Selle            | er / Buyer Deta                                         | ails          |             |               |                 |      |
| TIN*                        | Trade Name*           | Address*               |                                                         | State*        |             |               |                 |      |
| 22333333333                 | SHUBAUM               | MUMBAI                 | 1                                                       | CHHATTISGAR   | ŧH          | -             |                 |      |
|                             | · • • • · · • Inv     | pice                   | Commodity                                               | Tuancoast     | p:lb.       | p:14          |                 |      |
| Inv. No. <sup>*</sup> Inv.D | ate" Quantity" Valu   | e(Rs.)* Commodity      | Desc.                                                   | Name*         | No*         | Date*         | Deliver<br>Date | Y    |
|                             |                       | Four Wheeler Vel       | •                                                       |               |             |               |                 |      |
|                             | ADD Delete            | Exit                   |                                                         |               |             |               |                 |      |
| Added SF Invo               | oices                 |                        |                                                         |               |             |               |                 |      |
| Invoice No In               | voice Date Quantity I | nvoice Value Commodity | Commodity Desc.                                         | Transport Nam | e Bilty No. | Bilty Date De | livery Date     |      |
| Select 1029 1               | 2/03/2013 837         | 34839 4                | TEST                                                    | RAJ           | 9238        | 12/03/2013 1  | 2/03/2013       |      |
|                             |                       |                        |                                                         |               |             |               |                 |      |
|                             |                       |                        |                                                         |               |             |               |                 |      |

Now, dealer has to enter the details of each transaction that is recorded with the selected CST receipt form with Invoice details having invoice number, invoice date, commodity, invoice value, Quantity along with the Transport details containing Transport name, Bilty No., Bilty Date and Delivery Date. Also blank Delivery Date is allowed. Once all the entries are completed, the dealer can press exit button and come out from this screen. The details entered by the dealer are stored temporarily in his Account and not made available to the department for official use as the dealer has not yet submitted the same.

#### E I-Form

For E I-Form the dealer has to follow the same process by enter the Series Number and Serial No of the E I -Form and click the GO button. If the details entered are for the first time, the system prompts the user to click on the 'New Entry' option; otherwise the existing details for the entered form will be shown for updation or deletion.

| Online                 | Forms                 | Governn<br>Commercia      |                |                 |
|------------------------|-----------------------|---------------------------|----------------|-----------------|
| <u>Main Page</u><br>TJ | IN: 22101204764       | Prop/Comp. Name: PUJA     | A MARKETING    | <u>Siqn Out</u> |
| Form Type*             | :. CST:<br>Series No* | Serial No*                |                |                 |
| E I-Form               | CG-CE1                | Data Not Available For Th | New Entry Exit | tinue           |
|                        |                       |                           |                |                 |
|                        |                       |                           |                |                 |
|                        |                       |                           |                |                 |

Once this step is completed, the system shows the following Screen.

| Onlin              | ne Form                                                     | <u>s</u>         | Government of Chhattisgarh<br>Commercial Tax Department |                         |  |  |  |  |
|--------------------|-------------------------------------------------------------|------------------|---------------------------------------------------------|-------------------------|--|--|--|--|
|                    |                                                             |                  |                                                         |                         |  |  |  |  |
| <u>Main P</u>      | TIN: 22101204                                               | 764              | Prop/Comp. Name: PUJA MARKE                             | <u>Sign Out</u><br>TING |  |  |  |  |
|                    |                                                             | :. CST St        | atutory Forms - Entry Form .:                           |                         |  |  |  |  |
| orm Type*          |                                                             | Series No*       | Serial No*                                              |                         |  |  |  |  |
| I-Form             | UTILISATION RECEIPT                                         | CG-CE1           | 123                                                     |                         |  |  |  |  |
|                    |                                                             | Enter Selle      | r/Buyer Details                                         |                         |  |  |  |  |
| IN*                | Trade Name*                                                 | Address*         | State*                                                  |                         |  |  |  |  |
| 22333333333        | TETA                                                        | RAIPUR           | CHHATTISGARH                                            | •                       |  |  |  |  |
|                    |                                                             |                  |                                                         |                         |  |  |  |  |
| Driginating Direct | 9 Chata                                                     | Transpo          | Partian Diago & State                                   |                         |  |  |  |  |
| Priginating Place  |                                                             |                  |                                                         |                         |  |  |  |  |
|                    |                                                             |                  |                                                         |                         |  |  |  |  |
|                    |                                                             |                  |                                                         | Update Details          |  |  |  |  |
| (nv. No.* Inv.     | Date* Quantity* <sup>Invoice</sup><br>Value(R<br>ADD Delete | s.)* Commodity   | Commodity Desc. Bilty No*                               | Bilty Date*             |  |  |  |  |
| Invoice No         | Invoice Date Quantity                                       | Invoice Value Co | mmodity Commodity Desc. Bilty No.                       | Bilty Date              |  |  |  |  |
| Select 2938        | 12/02/2013 99                                               | 1029             | 3 TES 2399                                              | 12/02/2013              |  |  |  |  |
|                    |                                                             | 1029             |                                                         |                         |  |  |  |  |
|                    |                                                             | C - Forms D      | etails                                                  | Value                   |  |  |  |  |
| SR. No             | SI. No.                                                     | Date             | State                                                   | Declared(Rs.)           |  |  |  |  |
|                    |                                                             |                  | ANDAMAN AND NICOBAR                                     |                         |  |  |  |  |
|                    |                                                             |                  |                                                         | Add Delete              |  |  |  |  |
|                    |                                                             |                  | Exit                                                    |                         |  |  |  |  |
|                    |                                                             |                  |                                                         |                         |  |  |  |  |

Now, dealer has to enter the details of each transaction that is recorded with the selected CST Receipt form with Invoice details having the Originating Place & State, Destination Place & State, Invoice No., Invoice Date, and Invoice Value, Main Commodity, and Commodity description, Bilty No., Billy Date.

Also dealer has to enter the C-Form details(C-Form that dealer has issued from Chhattisgarh State against which, he has received EI form) which includes C-form Series Number, Serial Number, Date, State and Value. The details entered by the dealer are stored temporarily in his Account and not made available to the department for official use as the dealer has not yet submitted the same.

### E II-Form

For E II-Form the dealer has to follow the same process by enter the Series Number and Serial No of the E II-Form and click the GO button. If the details entered are for the first time, the system prompts the user to click on the 'New Entry' option; otherwise the existing details for the entered form will be shown for updation or deletion.

| Online Fo        | orms       | Governm<br>Commerci       | nent of Chhattisgarh<br>al Tax Departmo | ent                       |               |
|------------------|------------|---------------------------|-----------------------------------------|---------------------------|---------------|
|                  |            |                           |                                         |                           | -             |
| <u>Main Page</u> |            |                           |                                         | Sig                       | <u>in Out</u> |
| TIN: 22          | 101204764  | Prop/Comp. Name: PUJA     | A MARKETING                             |                           |               |
|                  | :. CST St  | atutory Forms - Entry For | m .:                                    |                           |               |
| Form Type*       | Series No* | Serial No*                |                                         |                           |               |
| E II-Form        | CG-CEII    | 6766                      | New Entry                               | Exit                      |               |
|                  | ® RECEIPT  | Data Not Availab          | le For This Entry, Click 'New           | Entry' Button to continue |               |
|                  |            |                           |                                         |                           |               |

Once this step is completed, the system shows the following Screen.

| <b>Online</b> For           | rms                                               | Government of Ch<br>Commercial Tax    | hattisgarh<br>A Department |     |
|-----------------------------|---------------------------------------------------|---------------------------------------|----------------------------|-----|
| Main Page<br>TIN+ 2010      | 01204764                                          | Bron/Comp. Vame: PUIA MAPEE           | Sign C                     | Dut |
|                             | :. CST                                            | Statutory Forms - Entry Form .:       | 11110                      |     |
| Form Type*                  | Series No*                                        | Serial No*                            |                            |     |
|                             | CG-CE2                                            | 128                                   |                            |     |
|                             | Enter Sel                                         | ler/Buyer Details                     |                            |     |
| 'IN* Trade Name             | e* Address*                                       | State*                                |                            |     |
| 225666666666                | TEST                                              | CHHATTISGARH                          | •                          |     |
|                             | Trans                                             | portation Details                     |                            |     |
| Driginating Place & State   |                                                   | Destination Place & State             |                            |     |
| CHHATTISGARH                | -                                                 | PUNE                                  | -                          |     |
| nv. No.* Inv.Date* Quantity | Invoice<br>Value(Rs.)* Commodity<br>Coal and Coke | Commodity Desc. Bilty No <sup>*</sup> | Bilty Date <sup>®</sup>    |     |
| ADD Delete                  | Quantity Invoice Value                            | Commodity Commodity Dass Bilty No     | Ritu Date                  |     |
| Select 293 12/02/2013       | 99 1029                                           | 3 TES 2399                            | 12/02/2013                 |     |
|                             | 1029                                              |                                       |                            |     |
|                             | C - Forms                                         | Details                               |                            |     |
| SR. No Sl. No.              | Date                                              | State                                 | Value                      |     |
|                             |                                                   |                                       | Declared(Rs.)              |     |
|                             |                                                   |                                       | Add Delete                 |     |
|                             |                                                   | Exit                                  |                            |     |
|                             |                                                   |                                       |                            |     |

Now, dealer has to enter the details of each transaction that is recorded with the selected CST Receipt form with Invoice details having the Originating Place & State, Destination Place & State, Invoice No., Invoice Date, and Invoice Value, Main Commodity, and Commodity description, Bilty No., Billy Date.

Also dealer has to enter the C-Form details(C-Form that dealer has issued from Chhattisgarh State against which, he has received EI form) which includes C-form Series Number, Serial Number, Date, State and Value. The details entered by the dealer are stored temporarily in his Account and not made available to the department for official use as the dealer has not yet submitted the same.

## 5.1 Verify and Submit

•

The next step to be followed by the dealer is to click on the 'verify and submit' option in the 'CST Receipt Forms' menu, where-in the system shows the list of forms entered, both C-Form & F-Form but are waiting for submission by the dealer, as shown below.

|               |               |           |                 |              |                    | Concernment of Obb - tti- | -       |
|---------------|---------------|-----------|-----------------|--------------|--------------------|---------------------------|---------|
| n             | alina         | Low       | 44.0            |              |                    | Government of Chhattisga  | rn.     |
|               | nine          | FUT       | ns              |              | Comr               | nercial Tax Dep           | artment |
|               |               |           |                 |              |                    |                           | -       |
|               |               |           |                 |              |                    |                           |         |
|               |               |           |                 |              |                    |                           |         |
|               | Main Page     |           |                 |              |                    |                           |         |
|               | T             | IN: 22101 | 204764          |              | Prop/Comp. Na      | me: PUJA MARKETING        |         |
|               |               |           | :. C            | ST Statuto   | ry Forms - Pending | For Submission .:         |         |
|               |               |           |                 |              |                    |                           |         |
|               |               | Li        | ist of Statutor | y Form Invoi | ces entered        |                           |         |
|               | Util Catagory | Form Type | Series No       | Serial No    | Seller/Buyer TIN   | Seller/Buyer Name         |         |
| Select        | R             | F-FORM    | mp              |              | 02323823899        | TESDT                     |         |
| Select        | R             | F-FORM    | AZZ             |              | 02150024566        | SDDS DFG                  |         |
| Select        | R             | C-FORM    | cg-csy          |              | 00123456181        | TEST NAME                 |         |
| Select        | U             | C-FORM    | MPs             |              | 02728282288        | TEST COPM                 |         |
| Select        | U             | C-FORM    | mp              |              | 18711721878        | TESY                      |         |
| Select        | R             | C-FORM    | MH-CM           |              | 02073949239        | Test Name                 |         |
| <u>Select</u> | R             | F-FORM    | KLNPLKJU        |              | 29457896541        | TEST 0812                 |         |
| Select        | R             | F-FORM    | ASQ             |              | 00356445450        | SDDF FDDFG                |         |
| Select        | R             | C-FORM    | mp              |              | 22317182639        | test                      |         |
| <u>Select</u> | R             | C-FORM    | KJ              |              | 22102829172        | TESTJJK                   |         |
| Select        | U             | F-FORM    | 11              |              | 22345666342        | TEST2                     |         |
| Select        | R             | C-FORM    | PL2             |              | 22737733737        | TESTHH(E)                 |         |
| Select        | U             | C-FORM    | -               |              | 22453353534        | TEST15                    |         |
| Select        | U             | F-FORM    | dsf             |              | 2244444445         | TEST16                    |         |
| Select        | U             | F-FORM    | ALL             |              | 22453353534        | SDFA                      |         |
| Select        | R             | E I-FORM  | 39              |              | 22233333333        | TEST                      |         |
| Select        | U             | F-FORM    | 24              |              | 24343434343        | DFGDFGd                   |         |
| Select        | U             | C-FORM    | TY              |              | 2244444444         | FGDFGD                    |         |
| Select        | R             | C-FORM    | mo              |              | 22334434343        | SRERTERTERT               |         |
| Select        | R             | C-FORM    | MP              |              | 23232323232        | TEST                      |         |
| Select        | R             | E I-FORM  | TEST            |              | 22101010101        | TEAT                      |         |
| Select        | U             | C-FORM    | mp              |              | 23343353453        | TEST                      |         |
| Select        | U             | F-FORM    | 11              |              | 22333333333        | TEST3                     |         |
| Select        | U             | F-FORM    | fasfasd         |              | 220000000          | TEST4                     |         |
| Select        | U             | C-FORM    | nm              |              | 220000000          | TEST6                     |         |
| Select        | R             | C-FORM    | 11              |              | 22453353534        | TEST9                     |         |
| Select        | R             | C-FORM    | 2345            |              | 22345666555        | TEST9                     |         |
| Select        | U             | C-FORM    | dsfs            |              | 22345666213        | TEST10                    |         |
| Select        | U             | C-FORM    | -               |              | 2244444445         | TEST10                    |         |
| Select        | U             | C-FORM    | -               |              | 22453353534        | TEST12                    |         |
| Select        | U             | F-FORM    | -               |              | 22453353534        | TEST11                    |         |

Next, the dealer can click on the select link against the form, which the dealer wants to submit, the system shows the details of the form as shown in the next screen.

| 0             | nline Forms comme |           |                    |                  |              |                 |                 | Government of Chhattisgarh<br>nercíal Tax Department |                |              |               |   |          |
|---------------|-------------------|-----------|--------------------|------------------|--------------|-----------------|-----------------|------------------------------------------------------|----------------|--------------|---------------|---|----------|
| _             | _                 |           |                    |                  |              |                 |                 |                                                      |                |              |               |   |          |
|               | Main D            | 200       |                    |                  |              |                 |                 |                                                      |                |              |               |   | Sign Out |
|               | <u>Halli P</u>    | TIN:      | 2210120            | 4764             |              |                 | Ргор/Со         | mp. Nan                                              | ne: PUJA       | MARE         | <b>ETING</b>  |   | Sign Out |
|               |                   |           |                    |                  | :. CST 9     | Statuto         | ory Form        | is - Sub                                             | omit For       | m .:         |               |   |          |
|               | Form Typ          | e         | Serie              | es No            |              | Se              | erial No        |                                                      |                |              |               |   |          |
| E I-Form      |                   | - C       | G-CE1              |                  | 123          |                 |                 |                                                      |                |              |               |   |          |
| Se            | ller/Buye         | r Tin     | Seller/Bu          | yer Name         | e S          | eller/B         | uyer Add        | ress                                                 | Se             | ller/Bu      | yer State     |   |          |
| 22333333      | 333               |           | TETA               |                  | RAIPU        | R               |                 |                                                      | CHHATTI        | SGARH        |               | - |          |
|               |                   |           | Lis                | t of Statutor    | v Form Invoi | cess ente       | red             |                                                      |                |              |               |   |          |
| Invoice<br>No | Invoice<br>Date   | Commodity | Commodity<br>Desc. | Invoice<br>Value | Quantity     | Origin<br>Place | Origin<br>State | Dest.<br>Place                                       | Dest.<br>State | Bilty<br>No. | Bilty<br>Date |   |          |
| 2938          | 12/02/2013        | 3         | TES                | 1029             | 99           | RAIPUR          | СТ              | PUNE                                                 | MH             | 2399         | 12/02/2013    |   |          |
|               |                   |           |                    |                  |              |                 |                 |                                                      |                |              |               |   |          |
| No of In      | voices            | 1         | Total Net          | /alue            | 1029         |                 |                 |                                                      |                |              |               |   |          |
|               |                   |           |                    |                  |              |                 |                 |                                                      |                |              |               |   |          |
|               |                   |           |                    |                  |              |                 |                 |                                                      |                |              |               |   |          |
|               |                   |           |                    | Submi            | t Delete     | Б               | xit             |                                                      |                |              |               |   |          |
|               |                   |           |                    | 5.01011          |              |                 |                 |                                                      |                |              |               |   |          |
|               |                   |           |                    |                  |              |                 |                 |                                                      |                |              |               |   |          |
|               |                   |           |                    |                  |              |                 |                 |                                                      |                |              |               |   |          |
|               |                   |           |                    |                  |              |                 |                 |                                                      |                |              |               |   |          |
|               |                   |           |                    |                  |              |                 |                 |                                                      |                |              |               |   |          |
|               |                   |           |                    |                  |              |                 |                 |                                                      |                |              |               |   |          |
|               |                   |           |                    |                  |              |                 |                 |                                                      |                |              |               |   |          |
|               |                   |           |                    |                  |              |                 |                 |                                                      |                |              |               |   |          |

Here, the dealer verifies the details and clicks the submit button. Now the 'Web ACK Slip' will be generated as shown below. This can be printed by the dealer and submitted to the concerned CTO for record. This 'Web ACK Slip' contains the details of the forms submitted.

### C-Form 'Web ACK Slip'

`

|              |                | GOVERNMENT OF CHHATTISGARH<br>Commercial Taxes Department<br>-: WEB ACK. SLIP :-                                                                                                    |                                                                                                    |                                                                                                    |                                                                                                    |                                                                                                    |                                                                                                    |  |  |  |  |
|--------------|----------------|----------------------------------------------------------------------------------------------------|----------------------------------------------------------------------------------------------------|----------------------------------------------------------------------------------------------------|----------------------------------------------------------------------------------------------------|----------------------------------------------------------------------------------------------------|----------------------------------------------------------------------------------------------------|--|--|--|--|
| :            | PUJA MARKETING | MARKETING                                                                                                    |                                                                                                    |                                                                                                    |                                                                                                    |                                                                                                    |                                                                                                    |  |  |  |  |
| D. :         | 22281          |                                                                                                    |                                                                                                    |                                                                                                    | TIN                                                                                                    | 1 NO: 2                                                                                                    | 2101204764                                                                                                    |  |  |  |  |
|              | 07/06/2013     |                                                                                                    |                                                                                                    |                                                                                                    |                                                                                                    |                                                                                                    |                                                                                                    |  |  |  |  |
|              | SF[R-F-Form-C  | -F-Form-CG-SF-123456]                                                                                                    |                                                                                                    |                                                                                                    |                                                                                                    |                                                                                                    |                                                                                                    |  |  |  |  |
|              |                | We                                                                                                    | b genera                                                                                                    | ted Acknowledg                                                                                                    | ement Slip                                                                                                    |                                                                                                    |                                                                                                    |  |  |  |  |
|              | List of P      | urchase Inv                                                                                                    | oices e                                                                                                    | ntered                                                                                                    |                                                                                                    |                                                                                                    |                                                                                                    |  |  |  |  |
| Seller TIN   | Prop/Comp.Name | Address                                                                                                    | State<br>Code                                                                                                    | Latest Inv<br>Date                                                                                                    | No.of.invoices                                                                                                    | Tota<br>Invoi<br>Value<br>Rs)                                                                                                    | al<br>ice<br>e(in<br>)                                                                                                    |  |  |  |  |
| 223333333333 | SHUBAUM        | MUMBAI                                                                                                    | ст                                                                                                    | 03/12/2013<br>12:00:00<br>AM                                                                                                    | 1                                                                                                    | 3483                                                                                                    | 39                                                                                                    |  |  |  |  |
|              | Seller TIN     | PUIA MARKETING           PUIA MARKETING           22281           07/06/2013           SF[R-F-Form-Cl           List of P           Seller TIN           Prop/Comp.Name           22333333333           SHUBAUM | PUJA MARKETING         PUJA MARKETING         22281         07/06/2013         SF[R-F-Form-CG-SF-123-         Wa         List of Purchase Inv         Seller TIN         Prop/Comp.Name         Address         2233333333         SHUBAUM         MUMBAI | PUJA MARKETING         PUJA MARKETING         07/06/2013         07/06/2013         SF[R-F-Form-CG-SF-123456]         Web general         List of Purchase Invoices e         Seller TIN Prop/Comp.Name         Address       State         Code       SHUBAUM         MUMBAI       CT | -: WEI FUJA MARKETING  .: 22281 07/06/2013 SF[R-F-Form-CG-SF-123456] Web generated Acknowledg List of Purchase Invoices entered Seller TIN Prop/Comp.Name Address State Latest Inv Code Date 2233333333 SHUBAUM MUMBAI CT 03/12/2013 12:00:00 AM | FUJA MARKETING         PUJA MARKETING         07/06/2013         07/06/2013         SF[R-F-Form-CG-SF-123456]         Web generated Acknowledgement Slip         List of Purchase Invoices entered         Seller TIN       Prop/Comp.Name       Address       State       Latest Inv<br>Date       No.of.invoices         2233333333       SHUBAUM       MUMBAI       CT       03/12/2013<br>12:00:00       1 | FUIA MARKETING         PUIA MARKETING         07/06/2013         07/06/2013         SF[R-F-Form-CG-SF-123456]         Web generated Acknowledgement Slip         List of Purchase Invoices entered         Tot Invo         Seller TIN       Prop/Comp.Name       Address       State       Latest Inv       No.of.invoices       Tot Invo         2233333333       SHUBAUM       MUMBAI       CT       03/12/2013       1       348 |  |  |  |  |

#### F-Form 'Web ACK Slip'

|                  | GOVERNMENT OF CHHATTISGARH<br>Commercial Taxes Department<br>-: WEB ACK. SLIP :- |                   |             |  |  |  |  |  |
|------------------|----------------------------------------------------------------------------------|-------------------|-------------|--|--|--|--|--|
| Concercion and a |                                                                                  |                   |             |  |  |  |  |  |
| NAME :           | PUJA MARKETING                                                                   |                   |             |  |  |  |  |  |
| ACK NO. :        | 22282                                                                            | TIN NO            | 22101204764 |  |  |  |  |  |
| DATE :           | 07/06/2013                                                                       |                   |             |  |  |  |  |  |
| ITEM :           | SF[U-F-Form-CG-SF-123]                                                           |                   | 1           |  |  |  |  |  |
|                  | Web generated Ackr                                                               | sowledgement Slip |             |  |  |  |  |  |

|              | List of Purchase Invoices entered |                |         |               |                              |                |                                     |  |  |  |  |
|--------------|-----------------------------------|----------------|---------|---------------|------------------------------|----------------|-------------------------------------|--|--|--|--|
| Form<br>Type | Seller TIN                        | Prop/Comp.Name | Address | State<br>Code | Latest Inv<br>Date           | No.of.invoices | Total<br>Invoice<br>Value(in<br>Rs) |  |  |  |  |
| F-<br>Form   | 22333333333                       | TET            | TETR    | СТ            | 03/12/2013<br>12:00:00<br>AM | 1              | 34839                               |  |  |  |  |

Print Back

In same way ACK Slip for E I- Form and E II- Form will be generated.

There is also provision for the dealer to take the print out of the already submitted forms using 'CST Forms Receipt' option in the 'Reports and Help' menu,

`

F-

Form

223333333333

SHUBAUM

| 0             | nl        | ine_       | Forn             | ns                             |                              |                             |                     |                      |  |          |
|---------------|-----------|------------|------------------|--------------------------------|------------------------------|-----------------------------|---------------------|----------------------|--|----------|
|               |           |            |                  |                                |                              |                             |                     |                      |  |          |
| Ma            | in Page   |            |                  |                                |                              |                             |                     |                      |  | Sign Out |
|               |           | TIN        | l: 221012        | 04764                          |                              | Prop                        |                     |                      |  |          |
|               |           |            |                  | :                              | CST Statu                    | tory Forn                   | ns - Print Invoice  | Report .:            |  |          |
|               |           |            |                  |                                |                              |                             |                     |                      |  |          |
|               | ACK<br>No | ACK Date   | Util<br>Catagory | st of Statutor<br>Form<br>Type | y Form Invoi<br>Series<br>No | ces entered<br>Serial<br>No | Seller/Buyer<br>Tin | Seller/Buyer<br>Name |  |          |
| <u>Select</u> | 22235     | 23/03/2013 | R                | C-FORM                         | MP                           |                             | 23344444444         | TEST                 |  |          |
| Select        | 2283      | 07/08/2012 | U                | C-FORM                         | MP-CS                        |                             | 24888344            | Test seller          |  |          |
| Select        | 2284      | 07/08/2012 | U                | F-FORM                         | NWS                          |                             | 23784565981         | TEST 06              |  |          |
| Select        | 22240     | 02/04/2013 | U                | C-FORM                         | 1                            |                             | 22453545            | TEST2                |  |          |
| <u>Select</u> | 22248     | 06/04/2013 | R                | E I-FORM                       | WE                           |                             | 22324243234         | WER                  |  |          |
| <u>Select</u> | 22279     | 29/05/2013 | U                | C-FORM                         | 12                           |                             | 22222222222         | TEST                 |  |          |
| <u>Select</u> | 22272     | 22/05/2013 | U                | E I-FORM                       | TESTING                      |                             | 22222222222         | 22                   |  |          |
| <u>Select</u> | 22247     | 06/04/2013 | R                | E I-FORM                       | WE                           |                             | 22324243234         | WER                  |  |          |
| Select        | 22266     | 22/05/2013 | R                | E I-FORM                       | HELLO                        |                             | 229999999999        | TEST                 |  |          |
| Select        | 22274     | 28/05/2013 | U                | F-FORM                         | 24                           |                             | 22222222222         | TEST                 |  |          |
| Select        | 22278     | 28/05/2013 | U                | E I-FORM                       | TEST                         |                             | 22222222222         | TEST E2              |  |          |
| Select        | 22262     | 15/05/2013 | U                | E I-FORM                       | WE                           |                             | 22000000000         | TEST                 |  |          |
| Select        | 22249     | 09/04/2013 | U                | E I-FORM                       | EM                           |                             | 23232323232         | TWERWR               |  |          |
| Select        | 22230     | 21/03/2013 | R                | C-FORM                         | 1qq                          |                             | 220000000           | TEST5                |  |          |
| Select        | 22231     | 21/03/2013 | R                | F-FORM                         | 32                           |                             | 22345666            | TEST5                |  |          |
| Select        | 22236     | 23/03/2013 | R                | C-FORM                         | mp                           |                             | 23344444444         | TEST                 |  |          |
| Select        | 22237     | 02/04/2013 | U                | C-FORM                         | 12                           |                             | 2243545             | TEST                 |  |          |
| <u>Select</u> | 22242     | 02/04/2013 | U                | C-FORM                         | cg-cs                        |                             | 222222              | TESTNAME             |  |          |
| Select        | 22239     | 02/04/2013 | U                | C-FORM                         | 1                            |                             | 22453545            | TEST2                |  |          |

On click of the select button, system shows the invoice details, which can be printed by the user.

|              |                       | GOVERNMENT OF CHHATTISGARH<br>Commercial Taxes Department<br>-: WEB ACK, SLIP :- |             |               |                    |                |                                     |      |  |  |  |
|--------------|-----------------------|----------------------------------------------------------------------------------|-------------|---------------|--------------------|----------------|-------------------------------------|------|--|--|--|
| NAME         | NAME : PUJA MARKETING |                                                                                  |             |               |                    |                |                                     |      |  |  |  |
| ACK NO       | D.:                   | 22281                                                                            |             |               |                    | TIN NO: 2      | 2101204                             | 4764 |  |  |  |
| DATE :       | . (                   | 07/06/2013                                                                       |             |               |                    |                |                                     |      |  |  |  |
| ITEM :       | 5                     | 5F[F-FORM-03-12                                                                  | 23456-22    | 3333          | 33333]             |                |                                     |      |  |  |  |
|              |                       |                                                                                  | Web gen     | erated A      | cknowledgemen      | t Slip         |                                     |      |  |  |  |
|              |                       | List of Pu                                                                       | irchase Inv | oices         | entered            |                |                                     |      |  |  |  |
| Form<br>Type | Seller TIN            | Prop/Comp.Name                                                                   | Address     | State<br>Code | Latest Inv<br>Date | No.of.invoices | Total<br>Invoice<br>Value(in<br>Rs) |      |  |  |  |
| F            |                       |                                                                                  |             |               | 03/12/2013         |                |                                     |      |  |  |  |

12:00:00

AM

MUMBAI CT

Back Print

34839

1

# 5.2 Upload XML File

`

Dealer has the provision to upload the XML file containing multiple CST forms with invoices in one-go using the option 'Upload XML file' in the CST Receipt forms.

On click of 'Upload XML' option, the dealer will be shown the following screen.

| Online F                          | Forms                            | Cor        | Government of Chhattisgarh<br>nmercial Tax Department |                 |
|-----------------------------------|----------------------------------|------------|-------------------------------------------------------|-----------------|
|                                   |                                  |            |                                                       | - Strand        |
| <u>Main Page</u>                  |                                  |            |                                                       | <u>Sign Out</u> |
| TIN:                              | 22101204764                      | Prop/Comp. | Name: PUJA MARKETING                                  |                 |
|                                   |                                  | Module Nan |                                                       |                 |
| Select Form Type to u             | Ipload XML file requesting to is | sue Forms  | -                                                     |                 |
| C-Form C E I-Form E II-Fo         | orm 🔘 F-Form                     |            | -                                                     |                 |
|                                   | Exit                             |            |                                                       |                 |
| Note: Only xml files are allowed. |                                  |            |                                                       |                 |
|                                   |                                  |            | _                                                     |                 |
|                                   |                                  |            |                                                       |                 |
|                                   |                                  |            |                                                       |                 |
|                                   |                                  |            |                                                       |                 |
|                                   |                                  |            |                                                       |                 |
|                                   |                                  |            |                                                       |                 |
|                                   |                                  |            |                                                       |                 |
|                                   |                                  |            |                                                       |                 |
|                                   |                                  |            |                                                       |                 |
|                                   |                                  |            |                                                       |                 |
|                                   |                                  |            |                                                       |                 |
|                                   |                                  |            |                                                       |                 |
|                                   |                                  |            |                                                       |                 |

#### C-Form, F-Form, E I-Form, E II-Form

`

On selecting option 'Upload C-Form, F-Form, E I-Form or E II -Form XML File', the system shows the following screen. Next, dealer has to select the XML/ZIP file from their computer, which contains the CST forms to be uploaded and press upload button.

| Online Forme                               | Government of Chhattisgarh                                                                                     |                 |
|--------------------------------------------|----------------------------------------------------------------------------------------------------|-----------------|
| Online Forms                               | Commercial Tax Department                                                                                      |                 |
|                                            | the second second second second second second second second second second second second second second second s |                 |
|                                            |                                                                                                    |                 |
| Main Page<br>TIN: 22101204764              | Prop/Comp. Name: PUJA MARKETING                                                                                | <u>Sign Out</u> |
| :. CST - Statu                             | utory Forms - Invoice XML File Upload Form .:                                                                  |                 |
| Enter File Name Choose File No file chosen |                                                                                                    |                 |
| Upload Exi                                 | it                                                                                                    |                 |
|                                            |                                                                                                    |                 |
|                                            |                                                                                                    |                 |
|                                            |                                                                                                    |                 |
|                                            |                                                                                                    |                 |
|                                            |                                                                                                    |                 |
|                                            |                                                                                                    |                 |
|                                            |                                                                                                    |                 |
|                                            |                                                                                                    |                 |
|                                            |                                                                                                    |                 |
|                                            |                                                                                                    |                 |
|                                            |                                                                                                    |                 |
|                                            |                                                                                                    |                 |
|                                            |                                                                                                    |                 |

Once it is successfully uploaded, it will prompt the dealer to validate the data by clicking the 'Validate XML Data' button.

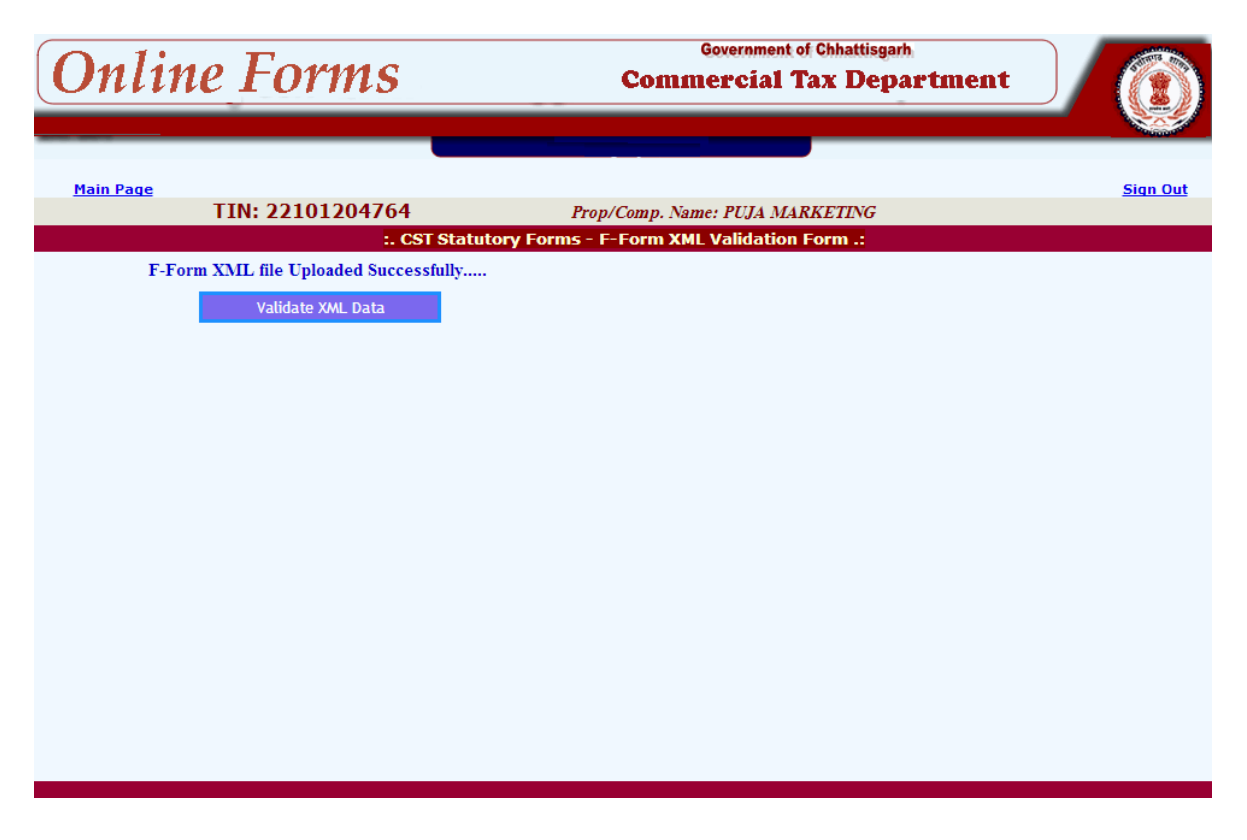

| 0             | nline         | e Fo                    | rms                     | 5               | Government of Chhattisgarh.<br>Commercial Tax Department |                       |                    |                            |        |            |             |            |      |       |                 |
|---------------|---------------|-------------------------|-------------------------|-----------------|----------------------------------------------------------|-----------------------|--------------------|----------------------------|--------|------------|-------------|------------|------|-------|-----------------|
| Mai           | <u>n Page</u> | TIN: 221(               | 012047                  | 64<br>. CST Sta | i<br>atutory Forms                                       | Prop/Con<br>5 - F-Foi | np. Name<br>rm XML | : PUJA MAR<br>Validation I | RKETIN | īG         |             |            |      |       | <u>Siqn Out</u> |
|               | F-Form        | XML file Up<br>Validate | loaded Su<br>2 XML Data | ccessfully      | Ÿ                                                        |                       |                    |                            |        |            |             |            |      |       |                 |
| Ref. No.      | TIN No.       | Series No. 9            | Serial No.              | SBName          | SBAddre                                                  | ss                    | SBState            | SB TIN                     | Form   | 1 Туре     | Utility     | Error      |      |       |                 |
| 0             | 22101204764   | cst123                  | 222222                  | Test            | Shanker ngar(r                                           | wer,dkfu)             | HR                 | 06522701111                |        | F          | R           |            |      |       |                 |
| 1             | 22101204764   | cst123                  | 222222                  | Test            | Shanker n                                                | gar                   | HR                 | 0652270121                 | 2      | F          |             |            |      |       |                 |
| Z<br>Dof. No. | 22101204764   | Tauaisa Data            | 242222                  | Test            | Shanker n                                                | gar                   | GJ                 | 2452270121                 |        | P iles     | K<br>Data I | alivar     | Data | Ennon |                 |
| 0             | 14            | 12/12/2012              | Commod                  |                 | 22445                                                    | Quantity<br>4         |                    | est                        | 4      | 12/12/     | 2012        | 12/12/     | 2012 | LIIUI |                 |
| 0             | 15            | 12/12/2012              |                         | -<br>L          | 4554                                                     | 4                     | 1                  | 'est                       | 44     | 12/12/2012 |             | 12/12/2012 |      |       | _               |
| 0             | 16            | 12/12/2012              |                         | L               | 554                                                      | 4                     | 1                  | est                        | 55     | 12/12/     | 2012        | 12/12/     | 2012 |       | -               |
| 0             | 17            | 12/12/2012              | :                       | L               | 554                                                      | 4                     | 1                  | est                        | 55     | 12/12/     | 2012        | 12/12/     | 2012 |       |                 |
| 0             | 18            | 12/12/2012              | 1                       | L               | 22445                                                    | 4                     | Г                  | 'est                       | 4      | 12/12/     | 2012        | 12/12/     | 2012 |       |                 |
| 1             | 11            | 12/12/2012              | :                       | L               | 4444.00                                                  | 3                     | t                  | est                        | 44     | 12/12/     | 2012        | 12/12/     | 2012 |       |                 |
| 2             | 13            | 12/12/2012              | :                       | L               | 4555                                                     | 4                     | 1                  | "est                       | 3      | 12/12/     | 2012        | 12/12/     | 2012 |       |                 |
| 2             | 12            | 12/12/2012              | :                       | L               | 25666                                                    | 3                     | 1                  | est                        | 33     | 12/12/     | 2012        | 12/12/     | 2012 |       |                 |
|               |               |                         |                         |                 |                                                          | Save the D            | Data               |                            |        |            |             |            |      |       |                 |

Once it is done, the system shows the CST data from the uploaded XML file, if it is in proper required format as shown above. Otherwise it gives the error message accordingly. Here, dealer can see the multiple CST forms with invoice details. Here the CST\_forms\_Id links the first table containing the seller/buyer details with the invoice details shown in the second table. If the data is okay, dealer can save it by clicking the 'Save the Data' button and subsequently can update the same if required and finally, submit to the department as explained in previous paras.

## 6. Reports and Help

`

On clicking this option the dealer is shown the following screen with options like reports, help and other options. Using the reports options, dealer can take the print of Web Acknowledgement for the various invoices submitted by him to the commercial taxes department, like online CST forms, CST forms Receipts. On pressing on each of these options, the dealer is shown various pages where the dealer has to enter some basic information parameters required to generate the corresponding Web Acknowledgement reports – like in the case of Online CST Forms dealer has to enter the respective Acknowledgement No. And Acknowledgement date.

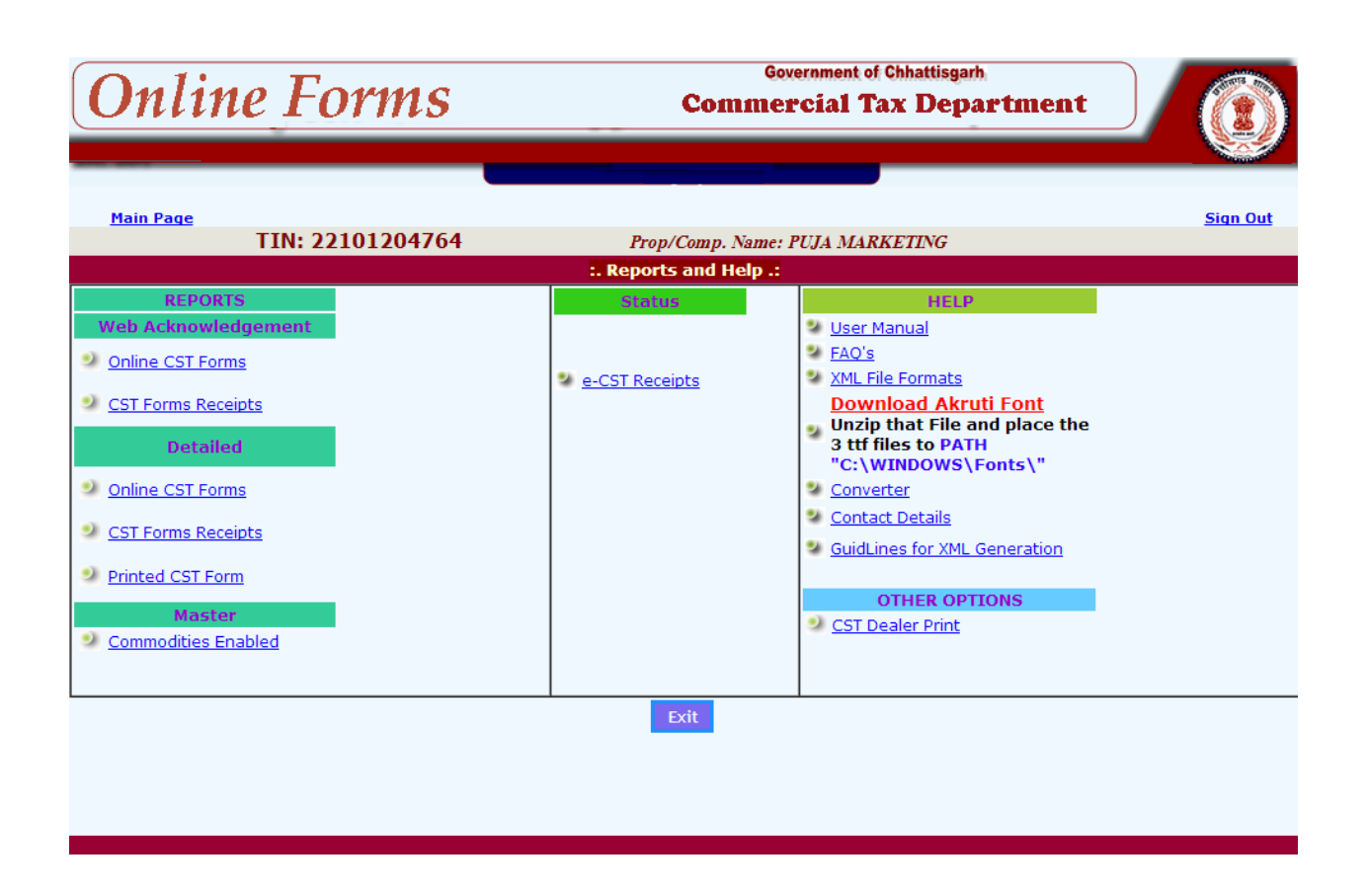

On the same line, dealer has the option to view or print detailed report for the submission made by him either category wise (Issued, Rejected, Pending, cancelled), Form Type wise (All, C-Form, Other Forms) and Report Type wise (Form-No, Seller/Buyer Tin, Quarter wise, Submission date wise). Using the 'Help' option, dealer can get assistance in operating the online form system by making use of the user manual, FAQ's, XML file formats, Download oracle akruti, Convertor and contact details options.

## 7. Converter

`

Dealer can download the converter from Reports and help menu.

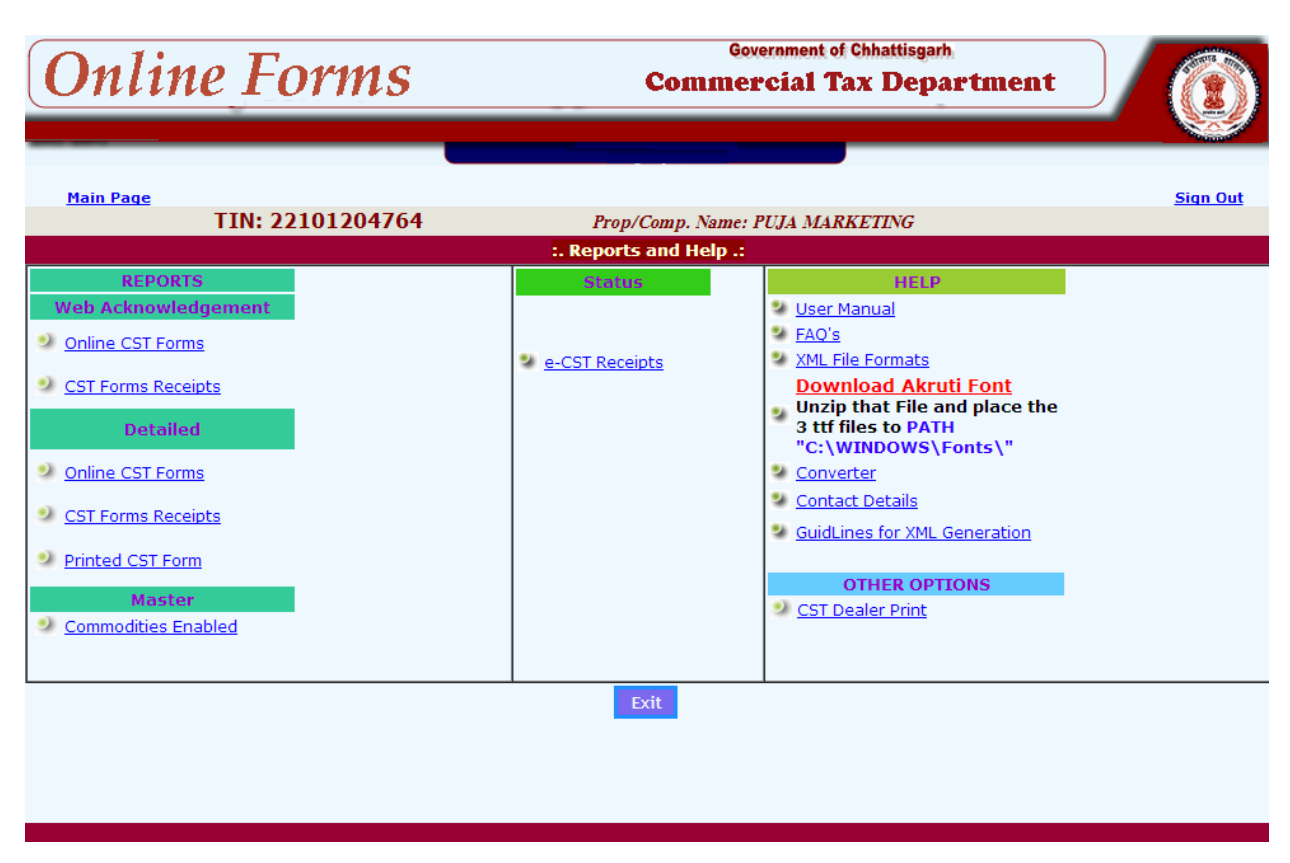

On click of the download button, the system prompts with a message to either open or save a file with the name VATeFSConvert.zip. User can save the .zip file on to their system. This is zipped file which has to be unzipped using Winzip application.

| nile looking at these features of uploading the fil<br>stem where in the invoice details were being car<br>e word, excel or text file. Even though the inform<br>sentioned by the Department. Once again, from 1<br>loading into Online form system. Dealers, who hav<br>gineers to develop a module accordingly and ci-<br>ograms which can be downloaded from the Intern-<br>alers can also use the utility developed by depar<br>undatory for the dealer to use only this software for | es, some of the dealers had already computerized their<br>stured in various formats and output in various formats<br>hation is available, the output is not as per the standard<br>this data a separate .xml file has to be prepared, for<br>computerized their systems, can contact their support<br>an make use of it. Else there are various utilities and<br>et which can convert the Excel file to .XML file. Else the<br>tment to convert the Excel file to .XML file and it is not<br>conversion. |
|----------------------------------------------------------------------------------------------------|----------------------------------------------------------------------------------------------------|
| ie downloaded 'VATerSConvert.21p' has the followi                                                                                                    | ing files                                                                                                    |
| a. Guidelines Excel to XML Converter.pdf<br>b. ONLINE_CST_COM.xls<br>c. OLDCSTCOM.xls                                                                                                    |                                                                                                    |
| a. Guidelines Excel to XML Converter.pdf<br>b. ONLINE_CST_COM.xls<br>c. OLDCSTCOM.xls<br>d. CST"_PAR.xls                                                                                                    |                                                                                                    |
| a. Guidelines Excel to XML Converter.pdf<br>b. ONLINE_CST_COM.xis<br>c. OLDCSTCOM.xis<br>d. CST"_PAR.xis<br>e. ONLINE_FFORM_COM.xis<br>f. DCDT_FFORM_COM.xis                                                                                                    |                                                                                                    |
| a. Guidelines Excel to XML Converter.pdf<br>b. ONLINE_CST_COM.xis<br>c. OLDCSTCOM.xis<br>d. CST"_PAR.xis<br>e. ONLINE_FFORM_COM.xis<br>f. RCPT_FFORM.xis<br>e. ONLINE_CST_COM.xed                                                                                                    | Download                                                                                                    |
| a. Guidelines Excel to XML Converter.pdf<br>b. ONLINE_CST_COM.xis<br>c. OLDCSTCOM.xis<br>d. CST"_PAR.xis<br>e. ONLINE_FFORM_COM.xis<br>f. RCPT_FFORM.xis<br>g. ONLINE_CST_COM.xsd<br>b. OLDCST_COM.xsd                                                                                                    | Download                                                                                                    |
| a. Guidelines Excel to XML Converter.pdf<br>b. ONLINE_CST_COM.xis<br>c. OLDCSTCOM.xis<br>d. CST"_PAR.xis<br>e. ONLINE_FFORM_COM.xis<br>f. RCPT_FFORM.xis<br>g. ONLINE_CST_COM.xsd<br>h. OLDCST_COM.xsd<br>i. CST_PAR.xsd                                                                                                    | Download                                                                                                    |
| a. Guidelines Excel to XML Converter.pdf<br>b. ONLINE_CST_COM.xis<br>c. OLDCSTCOM.xis<br>d. CST"_PAR.xis<br>e. ONLINE_FFORM_COM.xis<br>f. RCPT_FFORM.xis<br>g. ONLINE_CST_COM.xsd<br>h. OLDCST_CCM.xsd<br>i. CST_PAR.xsd<br>i. ONLINE_FFORM_COM.xsd                                                                                                    | Download                                                                                                    |

### 7.1 Process of Conversion

The downloaded Excel files can be used as and when required and also can be renamed to whatever the user wishes to.

#### ONLINE CST - For C-Form

Step 1: Open the ONLINE\_CST\_COM file (this file can be renamed and used for different Months) and user can see the screen as below where the top row of the Excel contains the description of the Columns of the purchase invoice. As far as possible do not change the Contents of this row. Users can start entering the data as summarized in the next table.

| ile <u>E</u> dit | ⊻iew Inser | t Format <u>T</u> ools <u>D</u> ata | <u>W</u> indow <u>H</u> elp |                   |                   |                 | Type a quest                                                                                                    | tion for help 🛛 👻 |
|------------------|------------|-------------------------------------|-----------------------------|-------------------|-------------------|-----------------|----------------------------------------------------------------------------------------------------|-------------------|
|                  |            |                                     | Times                       | New Roman 👻 10    | •   B I U   = =   | s = s % •       | *.0 .00 EF                                                                                                    | i 🛛 🕶 🔸 🖉 🔸       |
| 233              | - 6        |                                     |                             |                   |                   |                 |                                                                                                    |                   |
|                  | 1          | J                                   | K                           | L                 | M                 | N               | 0                                                                                                    | P                 |
| Cst_Ms           | t/CommNm   | /Cst_Mst/CommCd                     | /Cst_Mst/InvVal             | /Cst_Mst/PurOrdNo | /Cst_Mst/PurOrdDt | /Cst_Mst/PurpCd |                                                                                                    |                   |
| ad a             |            | 106                                 | 345                         | 233               | 5/5/2011          | в               | Convert                                                                                                    | to VMT            |
| 5d               |            | 106                                 | 345                         | 234               | 5/5/2011          | в               |                                                                                                    |                   |
|                  |            |                                     |                             |                   |                   |                 |                                                                                                    |                   |
|                  |            |                                     |                             |                   |                   |                 |                                                                                                    |                   |
|                  |            |                                     |                             |                   |                   |                 |                                                                                                    |                   |
|                  |            |                                     |                             |                   |                   |                 |                                                                                                    |                   |
|                  |            |                                     |                             |                   |                   |                 |                                                                                                    |                   |
|                  |            |                                     |                             |                   | 1                 |                 |                                                                                                    |                   |
|                  |            |                                     |                             |                   |                   |                 |                                                                                                    |                   |
|                  |            |                                     |                             |                   |                   |                 |                                                                                                    |                   |
|                  |            |                                     |                             |                   | 3                 |                 |                                                                                                    |                   |
|                  |            |                                     |                             |                   | 1                 |                 |                                                                                                    |                   |
|                  |            |                                     |                             |                   |                   |                 |                                                                                                    |                   |
|                  |            |                                     |                             |                   |                   |                 |                                                                                                    |                   |
|                  |            |                                     |                             |                   |                   |                 |                                                                                                    |                   |
|                  |            |                                     |                             |                   |                   |                 |                                                                                                    |                   |
|                  |            |                                     |                             |                   |                   |                 |                                                                                                    |                   |
|                  |            |                                     |                             |                   |                   |                 |                                                                                                    |                   |
|                  |            |                                     |                             |                   |                   |                 |                                                                                                    |                   |
|                  |            |                                     |                             |                   |                   |                 |                                                                                                    |                   |
|                  |            |                                     |                             |                   |                   |                 |                                                                                                    |                   |
|                  |            |                                     |                             |                   |                   |                 |                                                                                                    |                   |
|                  |            |                                     |                             |                   |                   |                 |                                                                                                    |                   |
|                  |            |                                     |                             |                   |                   |                 |                                                                                                    |                   |
|                  |            |                                     |                             |                   |                   |                 |                                                                                                    |                   |
|                  |            |                                     |                             |                   |                   |                 |                                                                                                    |                   |
|                  |            |                                     |                             |                   |                   |                 |                                                                                                    |                   |
|                  |            |                                     |                             |                   |                   |                 |                                                                                                    |                   |
|                  |            |                                     |                             |                   |                   |                 |                                                                                                    |                   |
|                  |            |                                     |                             |                   |                   |                 |                                                                                                    |                   |
| NI TO            |            |                                     |                             |                   |                   |                 | The second second second second second second second second second second second second second second second se |                   |
|                  | 5_A IC/    |                                     |                             |                   | Tree I            |                 | MILL 1                                                                                                    |                   |

#### Table 1

| Column | Parameter             | Description                    |
|--------|-----------------------|--------------------------------|
| 1      | Tin                   | Tin of the Dealer              |
| 2      | Seller Name           | Name of the Seller             |
| 3      | Seller Address        | Address of the Seller          |
| 4      | Seller State          | State of the Seller            |
| 5      | Seller Tin            | Tin of the Seller              |
| 6      | Statuary Form Type    | Statuary Form Type             |
| 7      | Invoice No            | -                              |
| 8      | Invoice Date          | -                              |
| 9      | Commodity Description | Commodity Name                 |
| 10     | Commodity Code        | Code of the selected Commodity |
| 11     | Invoice Value(in Rs)  | Value of Invoice               |
| 12     | Purchase order        |                                |
|        | Number                |                                |
| 13     | Purchase Date         |                                |
| 14     | Purpose code          | Code of the Purpose            |

Step 2: After all the entries save the details and if there are any extra rows or columns delete the same and save only the contents pertaining to your Online CST. Please do not enter a non-numeric character in a numeric field and wise versa because during conversion to XML you may get error and conversion may fail. Save the entered contents properly and screen. After updation will look as below.

| G   |          | <b>1</b> n - 6 - ): | ;                    | 100           | _              | illes a              |                  | OLDCSTCOM.xls        | [Compa           | tibility Mode]          | - Microsoft Excel | -             |                 |                      |                  |                            |            |
|-----|----------|---------------------|----------------------|---------------|----------------|----------------------|------------------|----------------------|------------------|-------------------------|-------------------|---------------|-----------------|----------------------|------------------|----------------------------|------------|
|     |          | Home Insert         | Page Layout          | t Formulas    | Data Review    | v View Add-Ins       |                  |                      |                  |                         |                   |               |                 |                      |                  |                            | 🕑 – 🗢 X    |
|     | ٦, ک     | Cut                 | 新細明體                 | - 12 - A      |                | Wrap Text            |                  |                      |                  |                         |                   |               |                 | <b>1</b>             | Σ AutoSur        | · A7 🚓                     |            |
| Pat | L Q      | а Сору              | TD 7 11              |               |                |                      |                  | - 0/                 | Condi            | ≦S ⊥200<br>tional Forma | *                 |               |                 | Insert Delete For    | 🔲 💽 Fill -       | Sort & Find &              |            |
|     | <u> </u> | 🕴 Format Painter    | D 1 U                |               |                | in the second second | er · p           | • 70 7 .00 ≫.0       | Format           | tting * as Table        |                   |               |                 |                      | Clear *          | Filter * Select *          |            |
|     | Clip     | oboard 🕞            | I I                  | Font          | G .            | Alignment            | 6                | Number 🕞             |                  |                         | Styles            |               |                 | Cells                |                  | Editing                    |            |
|     | _        | A2 •                | · (                  | 2236140405    | 53             |                      |                  |                      |                  |                         |                   |               |                 |                      |                  |                            | ×          |
|     |          | A                   | В                    | С             | D              | E                    | F                | G                    | Н                | I                       | J                 | K             | L               | М                    | N                | 0                          | P          |
| 1   | /Old     | Cst/TinNo           | /OldCst/Serie<br>sno | /OldCst/Sno / | 'OldCst/SBName | /OldCst/SBAddr       | /OldCs<br>/SBSta | t /OldCst/SBTin<br>t | /OldCs<br>/SFTyp | t /OldCst/Ut<br>ilCat   | /OldCst/InvNo     | /OldCst/InvDt | /OldCs<br>/Comm | /OldCst/CommNa<br>me | /OldCst/Invval   |                            | =          |
| 2   |          | 22361404053         | CG-CS                | 216900        | Amar Udvog     | Bhilai               | CT               | 22553200243          | С                | R                       | 9611              | 07/06/2000    | 1               | HB WIRE              | 712858.73        | Convert to XML             |            |
| 3   |          | 22361404053         | CG-CS                | 216900        | Amar Udvog     | Bhilai               | CT               | 22553200243          | С                | R                       | 9676              | 07/07/2012    | 1               | HB WIRE              | 398645.04        |                            |            |
| 4   |          | 22361404053         | CG-CS                | 216900        | Amar Udyog     | Bhilai               | CT               | 22553200243          | С                | R                       | 9914              | 07/10/2012    | 1               | HB WIRE              | 724406.12        |                            |            |
| 5   |          | 22361404053         | CG-CS                | 216900        | Amar Udyog     | Bhilai               | CT               | 22553200243          | С                | R                       | 12415             | 08/01/2012    | 1               | HB WIRE              | 674534.18        |                            |            |
| 6   |          | 22361404053         | CG-CS                | 216902        | Amar Udyog     | Bhilai               | CT               | 22553200243          | С                | R                       | 3571              | 05/07/2012    | 1               | HB WIRE              | 722510.82        |                            |            |
| 7   |          | 22361404053         | CG-CS                | 216902        | Amar Udyog     | Bhilai               | CT               | 22553200243          | С                | R                       | 3893              | 05/10/2012    | 1               | HB WIRE              | 412024.58        |                            |            |
| 8   |          | 22361404053         | CG-CS                | 216902        | Amar Udyog     | Bhilai               | CT               | 22553200243          | С                | R                       | 4613              | 05/15/2012    | 1               | HB WIRE              | 767515.94        |                            |            |
| 9   |          | 22361404053         | CG-CS                | 216902        | Amar Udyog     | Bhilai               | CT               | 22553200243          | С                | R                       | 4753              | 05/16/2012    | 1               | HB WIRE              | 448952.97        |                            |            |
| 10  |          | 22361404053         | CG-CS                | 216902        | Amar Udyog     | Bhilai               | CT               | 22553200243          | С                | R                       | 6419              | 05/31/2012    | 1               | HB WIRE              | 772415.18        |                            |            |
| 11  |          | 22361404053         | CG-CS                | 216902        | Amar Udyog     | Bhilai               | CT               | 22553200243          | С                | R                       | 6608              | 06/02/2012    | 1               | HB WIRE              | 722687.33        |                            |            |
| 12  |          | 22361404053         | CG-CS                | 216902        | Amar Udyog     | Bhilai               | CT               | 22553200243          | С                | R                       | 7235              | 06/07/2012    | 1               | HB WIRE              | 754302.72        |                            |            |
| 13  |          | 22361404053         | CG-CS                | 216902        | Amar Udyog     | Bhilai               | CT               | 22553200243          | С                | R                       | 7468              | 06/10/2012    | 1               | HB WIRE              | 412788.82        |                            |            |
| 14  |          | 22361404053         | CG-CS                | 216902        | Amar Udyog     | Bhilai               | CT               | 22553200243          | С                | R                       | 8544              | 06/22/2012    | 1               | HB WIRE              | 408293.04        |                            |            |
| 15  |          | 22361404053         | CG-CS                | 166467        | AARUSHI ISPAT  | Raipur               | CT               | 22731901896          | С                | R                       | 481               | 04/05/2012    | 1               | HB WIRE              | 725042.03        |                            |            |
| 16  |          | 22361404053         | CG-CS                | 166467        | AARUSHI ISPAT  | Raipur               | CT               | 22731901896          | С                | R                       | 629               | 04/06/2012    | 1               | HB WIRE              | 734894.36        |                            |            |
| 17  |          | 22361404053         | CG-CS                | 166467        | AARUSHI ISPAT  | Raipur               | CT               | 22731901896          | С                | R                       | 977               | 04/10/2012    | 1               | HB WIRE              | 720862.59        |                            |            |
| 18  |          | 22361404053         | CG-CS                | 166467        | AARUSHI ISPAT  | Raipur               | CT               | 22731901896          | С                | R                       | 1982              | 04/21/2012    | 1               | HB WIRE              | 743115.89        |                            |            |
| 19  |          | 22361404053         | CG-CS                | 166467        | AARUSHI ISPAT  | Raipur               | CT               | 22731901896          | С                | R                       | 2224              | 04/23/2012    | 1               | HB WIRE              | 755027.74        |                            |            |
| 20  |          | 22361404053         | CG-CS                | 166467        | AARUSHI ISPAT  | Raipur               | CT               | 22731901896          | С                | R                       | 2232              | 04/23/2012    | 1               | HB WIRE              | 758692.92        |                            |            |
| 21  |          | 22361404053         | CG-CS                | 166467        | AARUSHI ISPAT  | Raipur               | CT               | 22731901896          | С                | R                       | 2345              | 04/25/2012    | 1               | HB WIRE              | 748613.67        |                            |            |
| 22  |          | 22361404053         | CG-CS                | 166467        | AARUSHI ISPAT  | Raipur               | CT               | 22731901896          | С                | R                       | 2365              | 04/25/2012    | 1               | HB WIRE              | 739927.15        |                            |            |
| 23  |          | 22361404053         | CG-CS                | 166467        | AARUSHI ISPAT  | Raipur               | CT               | 22731901896          | С                | R                       | 2663              | 04/28/2012    | 1               | HB WIRE              | 766172.24        |                            |            |
| 24  |          | 22361404053         | CG-CS                | 166467        | AARUSHI ISPAT  | Raipur               | CT               | 22731901896          | С                | R                       | 2778              | 04/29/2012    | 1               | HB WIRE              | 766338.47        |                            |            |
| 25  |          | 22361404053         | CG-CS                | 166467        | AARUSHI ISPAT  | Raipur               | CT               | 22731901896          | С                | R                       | 2932              | 05/01/2012    | 1               | HB WIRE              | 752819.48        |                            |            |
| 26  |          | 22361404053         | CG-CS                | 166467        | AARUSHI ISPAT  | Raipur               | CT               | 22731901896          | С                | R                       | 2960              | 05/01/2012    | 1               | HB WIRE              | 748675.50        |                            |            |
| 27  |          | 22361404053         | CG-CS                | 166467        | AARUSHI ISPAT  | Raipur               | CT               | 22731901896          | С                | R                       | 3060              | 05/02/2012    | 1               | HB WIRE              | 925024.04        |                            |            |
| 28  |          | 22361404053         | CG-CS                | 166467        | AARUSHI ISPAT  | Raipur               | CT               | 22731901896          | С                | R                       | 3399              | 05/05/2012    | 1               | HB WIRE              | 738085.38        |                            | <b>v</b>   |
| Rea | P Pl     | IO_XML &            |                      |               |                |                      |                  |                      |                  |                         | 14                | Ave           | erage: 64       | 16496673 Count 1     | 12 Sum: 3 592248 |                            |            |
|     |          |                     |                      |               |                |                      |                  |                      |                  |                         | -                 | A             | cruger of       | Louisons Country     | 22 Juni 3/393240 |                            | 4:40 PM    |
|     | 1        |                     |                      |               |                |                      |                  | _                    |                  | No.                     |                   |               |                 | -                    |                  | <ul> <li>I* 🖄 🙄</li> </ul> | 06/07/2013 |

Step 3: On the right of the screen shown above the user can see a button with name 'Convert to XML'. To start the conversion, user can press this button and the following screen is displayed where the system asks the file name where the converted information has to be stored. User can enter the file name and press 'Start' button.

| XML Conversion                                                                                  | ×      |
|-------------------------------------------------------------------------------------------------|--------|
| Convert to the following XML file :<br> KITA\Desktop\CFSConvertor\CFSConvert\Online_Cst_Com.xml | Browse |
| Start                                                                                           | Exit   |

Before starting the conversion process, user has to ensure that the .xsd files (comes along with the downloaded .zip file) are in the same directory as that of the Excel file. If there are no errors during conversion, system displays the following screen indicating the path of the file where it is being saved.

| N | Microsoft Excel                                                                        |           | x |
|---|----------------------------------------------------------------------------------------|-----------|---|
|   | Completed. XML Written to<br>C:\Users\ANKITA\Desktop\CFSConvertor\CFSConvert\Online_Cs | t_Com.xml |   |
| L |                                                                                        | ОК        |   |

Further on pressing the 'Ok' button, user is displayed the following button which tries to validates the data entered with the format file as (.xsd file which comes along with the .zip file) given by the Commercial Tax department. To verify with this, user has to press 'OK' and the system validates the Converted XML file with the format file.

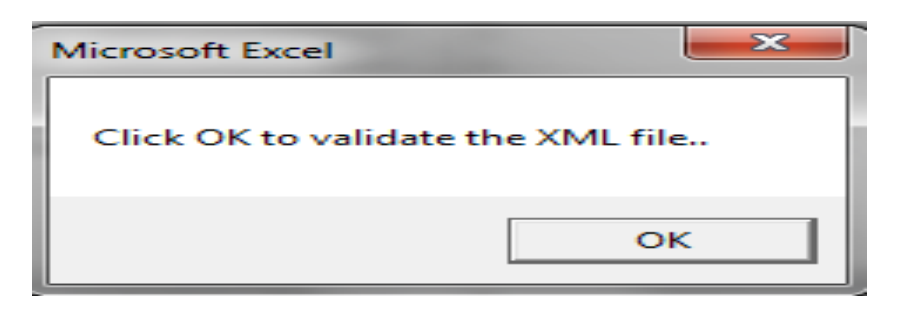

Once all the corrections, updations and modification are done and if the data in excel file matches that of the format file, then system indicates with a message as shown below.

| Mi | rosoft Excel           |
|----|------------------------|
| ,  | /alidation Successful! |
|    | ок                     |

Now user can copy this file and upload the same to the online form system for further action at the departments end.

### ONLINE CST – For F-Form

Step 1: Open the ONLINE\_FFORM\_COM file (this file can be renamed and used for different months) and user can see the screen as below where the top row of the Excel contains the description of the Columns of the Invoice along with Transport details. As far as possible do not change the contents of this row. Users can start entering the data as summarized in the next table.

| Ch Line S ONLINE FFORM_COMusis [Compatibility Mode] - Microsoft Excel |                         |                 |                                           |                |                                    |                       |                                       |                        |                        |                                                                             |         |
|-----------------------------------------------------------------------|-------------------------|-----------------|-------------------------------------------|----------------|------------------------------------|-----------------------|---------------------------------------|------------------------|------------------------|-----------------------------------------------------------------------------|---------|
| -                                                                     | Home Ins                | ert Page Layout | Formulas Data I                           | Review View    | Add-Ins                            |                       |                                       |                        |                        |                                                                             | 😟 – 📼 : |
| Pas                                                                   | Cut<br>Lia Copy<br>Copy | ter B I U       | 0 • [A <sup>*</sup> A <sup>*</sup> ] [= = |                | /rap Text<br>lerge & Center ~ \$ • | % ) % .08 .09<br>Form | itional Format<br>atting * as Table * |                        | Insert Dejete Format   | AutoSum * Ar AutoSum *<br>Fill * Sort & Find &<br>Clear * Filter * Select * |         |
|                                                                       | Clipboard               | 5 Font          |                                           | Alignment      |                                    | Number 🕞              | S                                     | tyles                  | Cells                  | Editing                                                                     | 1       |
|                                                                       | Q20                     | - (* <i>f</i> * |                                           |                |                                    |                       |                                       |                        |                        |                                                                             |         |
|                                                                       | н                       | I               | J                                         | K              | L                                  | M                     | N                                     | 0                      | P                      | 0                                                                           | R       |
| 1                                                                     | /Cst_Mst/Inv            | /Cst_Mst/CommN  | /Cst_Mst/CommCd                           | /Cst_Mst/InvVa | /Cst_Mst/Qty                       | /Cst_Mst/TransNa      | /Cst_Mst/TransBilty                   | /Cst_Mst/TransBiltyDat | /Cst_Mst/TransDelvDate |                                                                             |         |
| 2                                                                     | 11/24/2011              | WATCH           | 41                                        | 13265          | 30                                 | Courier               | 155                                   | 11/24/2011             |                        |                                                                             |         |
| 3                                                                     | 01/18/2012              | WATCH           | 41                                        | 54712          | 108                                | Courier               | 210                                   | 01/18/2012             |                        | Convert to XML                                                              |         |
| 4                                                                     | 01/18/2012              | WATCH           | 41                                        | 86737          | 125                                | Courier               | 216                                   | 01/18/2012             |                        |                                                                             |         |
| 5                                                                     | 01/18/2012              | WATCH           | 41                                        | 141536         | 42                                 | Courier               | 218                                   | 01/18/2012             |                        |                                                                             |         |
| 6                                                                     | 01/28/2012              | WATCH           | 41                                        | 8585           | 7                                  | Courier               | 237                                   | 01/28/2012             |                        |                                                                             |         |
| 7                                                                     | 01/28/2012              | WATCH           | 41                                        | 40068          | 59                                 | Courier               | 238                                   | 01/28/2012             |                        |                                                                             |         |
| 8                                                                     | 01/30/2012              | WATCH           | 41                                        | 29106          | 24                                 | Courier               | 243                                   | 01/30/2012             |                        |                                                                             |         |
| 9                                                                     | 01/30/2012              | WATCH           | 41                                        | 24283          | 19                                 | Courier               | 248                                   | 01/30/2012             |                        |                                                                             |         |
| 10                                                                    | 02/03/2012              | WATCH           | 41                                        | 135037         | 42                                 | Courier               | 250                                   | 02/03/2012             |                        |                                                                             |         |
| 11                                                                    | 02/14/2012              | WATCH           | 41                                        | 70392          | 24                                 | Courier               | 267                                   | 02/14/2012             |                        |                                                                             |         |
| 12                                                                    | 03/02/2012              | WATCH           | 41                                        | 27345          | 27                                 | Courier               | 284                                   | 03/02/2012             |                        |                                                                             |         |
| 13                                                                    | 04/01/2011              | JEWL            | 27                                        | 29582.42       | 1                                  | Courier               | 306                                   | 04/01/2011             |                        |                                                                             |         |
| 14                                                                    | 04/01/2011              | JEWL            | 27                                        | 275038.9       | 6                                  | Courier               | 307                                   | 04/01/2011             |                        |                                                                             |         |
| 15                                                                    | 04/01/2011              | JEWL            | 27                                        | 123849.27      | 4                                  | Courier               | 308                                   | 04/01/2011             |                        |                                                                             |         |
| 16                                                                    | 04/01/2011              | JEWL            | 27                                        | 1504619.13     | 24                                 | Courier               | 309                                   | 04/01/2011             |                        |                                                                             |         |
| 17                                                                    | 04/02/2011              | JEWL            | 27                                        | 102712.1       | 2                                  | BLU DART              | 58127226231                           | 04/02/2011             |                        |                                                                             |         |
| 18                                                                    | 04/02/2011              | JEWL            | 27                                        | 134223         | 2                                  | BLU DART              | 58127226231                           | 04/02/2011             |                        |                                                                             |         |
| 19                                                                    | 04/04/2011              | JEWL            | 27                                        | 496326.22      | 13                                 | Courier               | 310                                   | 04/04/2011             |                        |                                                                             |         |
| 20                                                                    | 04/04/2011              | JEWL            | 27                                        | 40083          | 1                                  | Courier               | 311                                   | 04/04/2011             |                        |                                                                             |         |
| 21                                                                    |                         |                 |                                           |                |                                    |                       |                                       |                        |                        |                                                                             |         |
| 22                                                                    |                         |                 |                                           |                |                                    |                       |                                       |                        |                        |                                                                             |         |
| 23                                                                    |                         |                 |                                           |                |                                    |                       |                                       |                        |                        |                                                                             |         |
| 23                                                                    |                         |                 |                                           |                |                                    |                       |                                       |                        |                        |                                                                             |         |
| 24                                                                    |                         |                 |                                           |                |                                    |                       |                                       |                        |                        |                                                                             |         |
| 25                                                                    |                         |                 |                                           |                |                                    |                       |                                       |                        |                        |                                                                             |         |
| 26                                                                    |                         |                 |                                           |                |                                    |                       |                                       |                        |                        |                                                                             |         |
| 27                                                                    |                         |                 |                                           |                |                                    |                       |                                       |                        |                        |                                                                             |         |
| 21                                                                    |                         |                 |                                           |                |                                    |                       |                                       |                        |                        |                                                                             |         |
| 28                                                                    |                         |                 |                                           |                |                                    |                       |                                       |                        |                        |                                                                             |         |
| 29                                                                    |                         |                 |                                           |                |                                    |                       |                                       |                        |                        |                                                                             |         |
| 120                                                                   | TO XML                  | <b>9</b>        | 4                                         |                |                                    |                       |                                       |                        |                        |                                                                             |         |

Tabel 1- For F form

| Column | Parameter             | Description                    |
|--------|-----------------------|--------------------------------|
| 1      | Tin                   | Tin of the Dealer              |
| 2      | Seller Name           | Name of the Seller             |
| 3      | Seller Address        | Address of the Seller          |
| 4      | Seller State          | State of the Seller            |
| 5      | Seller Tin            | Tin of the Seller              |
| 6      | Statuary Form Type    | Statuary Form Type             |
| 7      | Invoice No            | -                              |
| 8      | Invoice Date          | -                              |
| 9      | Commodity Description | Commodity Name                 |
| 10     | Commodity Code        | Code of the selected Commodity |
| 11     | Invoice Value(in Rs)  | Value of Invoice               |
| 12     | Quantity              | Quantity of goods              |
| 13     | Transport Name        | Name of Transport              |
|        |                       | Company                        |
| 14     | Bilty Number          | Bilty number of Transport      |
| 14     | Bilty Date            | Bilty Date                     |
| 16     | Delivery Date         | Delivery Date                  |

Step 2: After all the entries save the details and if there are any extra rows or columns delete the same and save only the contents pertaining to your OnlineF-Form. Please do not enter a non-numeric character in a numeric field and vise versa because during conversion to XML you may get error and conversion may fail. Save the entered contents properly and screen after updation will look as below.

|      |                                 | ÷                       |               |                           | 10                            | ILINE_FFORM_COM.xls [        | Compatibility Mode] - Micr              | osoft Excel           |                        |                                                              | - 0 |
|------|---------------------------------|-------------------------|---------------|---------------------------|-------------------------------|------------------------------|-----------------------------------------|-----------------------|------------------------|--------------------------------------------------------------|-----|
|      | Home In                         | sert Page Layout        | Formulas Data | Review View               | Add-Ins                       |                              |                                         |                       |                        |                                                              |     |
| Pa   | Cut<br>Copy<br>Ste<br>Clipboard | Calibri 1<br>B Z U Font |               | 「日本」<br>「日本」<br>Alignment | Wrap Text<br>Merge & Center * | * % • * * * * * Co<br>Number | ditional Format<br>matting * as Table * | Styles                | Cells                  | Fill * Sort & Find &<br>Clear * Filter * Select *<br>Editing |     |
|      | AZ TT                           | • (• )x 22              | 101204704     | 17                        | т                             | 24                           | 27                                      | 0                     | D                      | 0                                                            | D   |
|      | H                               | 1                       | J             | K                         | L                             | M                            | N                                       | 0                     | P                      | Q                                                            | R   |
| 1    | Cst_Mst/Inv                     | Cst_Mist/Commin         |               | Cst_Mst/mvva              | Cst_Mst/Qty                   | /Cst_Mst/Transisa            | Cst_Mst/Transbity                       | Cst_Mst/TransbillyDat | /Cst_Mst/TransDelvDate |                                                              |     |
| 2    | 11/24/2011                      | WATCH                   | 41            | 13265                     | 30                            | Courier                      | 155                                     | 11/24/2011            |                        | a umal                                                       |     |
| 3    | 01/18/2012                      | WATCH                   | 41            | 54712                     | 108                           | Courier                      | 210                                     | 01/18/2012            |                        | Convert to XML                                               |     |
| 4    | 01/18/2012                      | WATCH                   | 41            | 86737                     | 125                           | Courier                      | 216                                     | 01/18/2012            |                        | -                                                            |     |
| 2    | 01/18/2012                      | WATCH                   | 41            | 141536                    | 42                            | Courier                      | 218                                     | 01/18/2012            |                        | -                                                            |     |
| 0    | 01/28/2012                      | WATCH                   | 41            | 8585                      | 7                             | Courier                      | 237                                     | 01/28/2012            |                        |                                                              |     |
| 0    | 01/28/2012                      | WATCH                   | 41            | 40068                     | 59                            | Courier                      | 238                                     | 01/28/2012            |                        |                                                              |     |
| 0    | 01/30/2012                      | WATCH                   | 41            | 29100                     | 19                            | Courier                      | 243                                     | 01/30/2012            |                        |                                                              |     |
| 10   | 02/03/2012                      | WATCH                   | 41            | 135037                    | 42                            | Courier                      | 250                                     | 02/03/2012            |                        |                                                              |     |
| 11   | 02/14/2012                      | WATCH                   | 41            | 70392                     | 24                            | Courier                      | 267                                     | 02/14/2012            |                        |                                                              |     |
| 12   | 03/02/2012                      | WATCH                   | 41            | 27345                     | 27                            | Courier                      | 284                                     | 03/02/2012            |                        |                                                              |     |
| 13   | 04/01/2011                      | JEWL                    | 27            | 29582.42                  | 1                             | Courier                      | 306                                     | 04/01/2011            |                        |                                                              |     |
| 14   | 04/01/2011                      | JEWL                    | 27            | 275038.9                  | 6                             | Courier                      | 307                                     | 04/01/2011            |                        |                                                              |     |
| 15   | 04/01/2011                      | JEWL                    | 27            | 123849.27                 | 4                             | Courier                      | 308                                     | 04/01/2011            |                        |                                                              |     |
| 16   | 04/01/2011                      | JEWL                    | 27            | 1504619.13                | 24                            | Courier                      | 309                                     | 04/01/2011            |                        |                                                              |     |
| 17   | 04/02/2011                      | JEWL                    | 27            | 102712.1                  | 2                             | BLU DART                     | 58127226231                             | 04/02/2011            |                        |                                                              |     |
| 18   | 04/02/2011                      | JEWL                    | 27            | 134223                    | 2                             | BLU DART                     | 58127226231                             | 04/02/2011            |                        |                                                              |     |
| 19   | 04/04/2011                      | JEWL                    | 27            | 496326.22                 | 13                            | Courier                      | 310                                     | 04/04/2011            |                        |                                                              |     |
| 20   | 04/04/2011                      | JEWL                    | 27            | 40083                     | 1                             | Courier                      | 311                                     | 04/04/2011            |                        |                                                              |     |
| 21   |                                 |                         |               |                           |                               |                              |                                         |                       |                        |                                                              |     |
| 22   |                                 |                         |               |                           |                               |                              |                                         |                       |                        |                                                              |     |
| 23   |                                 |                         |               |                           |                               |                              |                                         |                       |                        | 1                                                            |     |
| 24   |                                 |                         |               |                           |                               |                              |                                         |                       |                        |                                                              |     |
| 24   |                                 |                         |               |                           |                               |                              |                                         |                       |                        |                                                              |     |
| 25   |                                 |                         |               |                           |                               |                              |                                         |                       |                        |                                                              |     |
| 26   |                                 |                         |               |                           |                               |                              |                                         |                       |                        |                                                              |     |
| 27   |                                 |                         |               |                           |                               |                              |                                         |                       |                        |                                                              |     |
| 28   |                                 |                         |               |                           |                               |                              |                                         |                       |                        |                                                              |     |
| - 00 |                                 |                         |               |                           |                               |                              |                                         |                       |                        |                                                              |     |

Step 3: On the right of the screen shown above the user can see a button with name **'Convert to XML'**. To start the conversion, user can press this button and the following screen is displayed where the system asks the file name where the converted information has to be stored. User can enter the file name and press 'Start' button.

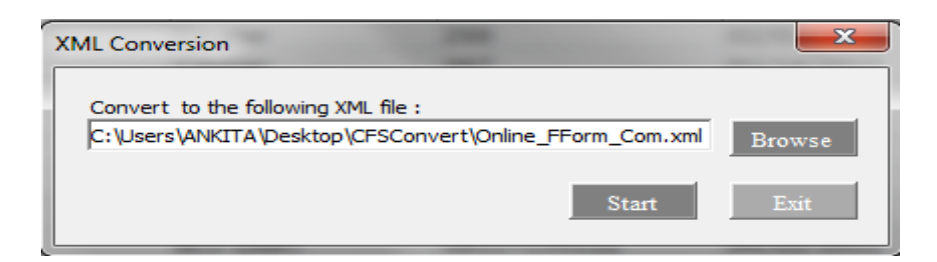

Before starting the conversion process, user has to ensure that the .xsd files(comes along with the downloaded .zip file) are in the same directory as that of the Excel file. If there are no errors during conversion, system displays the following screen indicating the path of the file where it is being saved.

| Microsoft Excel                                                    |                     |
|--------------------------------------------------------------------|---------------------|
| Completed. XML Written to<br>C:\Users\ANKITA\Desktop\CFSConvert\Or | nline_FForm_Com.xml |
|                                                                    | ОК                  |

Further on pressing the 'Ok' button, user is displayed the following button which tries to validates the data entered with the format file as (.xsd file which comes along with the .zip file) given by the Commercial Tax department. To verify with this, user has to press 'OK' and the system validates the Converted XML file with the format file.

| Microsoft Excel          | ×          |
|--------------------------|------------|
| Click OK to validate the | e XML file |
|                          | ок         |

Once all the corrections, updations and modification are done and if the data in excel file matches that of the format file, then system indicates with a message as shown below Now.

| Microsoft Exc | el 🛛 📉      |
|---------------|-------------|
| Validation S  | Successful! |
|               | ок          |

Now user can copy this file and upload the same to the online form system for further action at the departments end.

#### **OnlineCST (E I FORM & E II Form)**

Step 1: Open the ONLINE\_EIFORM\_COM file for (**E I form**) & Use ONLINE\_EIIFORM\_COM file for(**E II form**) (this files can be renamed and used for different months) and user can see the screen as below where the top row of the Excel contains the description of the Columns of the Invoice along with Transport details. As far as possible do not change the contents of this row. Users can start entering the data as summarized in the next tables for E I & E II.

|      | <b>] 🔄 🔊 -</b> (21 - ) = |                    |                     |                  |                         | ONLINE_EIFORM_COM.xls          | [Compatibility Mode] - M | licrosoft Excel        |         |          |       |            |                   | ) X   |
|------|--------------------------|--------------------|---------------------|------------------|-------------------------|--------------------------------|--------------------------|------------------------|---------|----------|-------|------------|-------------------|-------|
|      | Home Insert              | Page Layout F      | ormulas Data        | Review View      | Add-Ins                 |                                |                          |                        |         |          |       |            | 0                 | - 🕫 X |
| ľ    | Cut                      | Times New Rom - 10 |                     | = = >-           | Wrap Text               | ·                              | <u></u>                  |                        |         |          | × 🛄   | Σ AutoSum  | 27 8              |       |
| Pasi | e 💞 Format Painter       | BIU                |                     |                  | Merge & Center *        | \$ * % *                       | rmatting * as Table *    |                        |         | Tinsen L | · · · | 🖉 Clear *  | Filter * Select * |       |
|      | Clipboard 🦌              | Font               | la j                | Alignmen         | t B                     | Number 🦻                       |                          | Styles                 |         |          | Cells | E          | diting            | )<br> |
| _    | 028 -                    | Jx                 |                     |                  |                         |                                | -                        | -                      | _       | -        |       | _          |                   | *     |
|      | I                        | J                  | K<br>Cat Mat/InvVal | L<br>Cat Mat/One | M<br>Cat Mat/TransBilty | N<br>(Cat. Mat/TunneRilly/Date | O<br>Cat Mat/Our Place   | P<br>Cat Mat/One State | Q       | R        | S     | Т          | U                 | -     |
| 1    |                          | /Cst_MsbCollineu   |                     | icst_assQty      | N-                      |                                | /cst_historg_riace       | Cal_astorg_state       |         | or       |       |            |                   |       |
| 2    | ttd                      | 89                 | 392.29              | 1212             | 233                     | 09/08/2011                     | qwee                     | MP<br>CT               | eqiweqi | CT<br>MP | Conv  | ert to XML |                   |       |
| 4    | iuuhi                    | 82                 | 391239              | 312              | 312                     | 03/06/2011                     | iwuew                    | CT                     | ewyu79  | MP       |       |            | •                 |       |
| 5    | wgr                      | 2                  | 8373                | 721              | 2374                    | 04/09/2011                     | qyuu                     | CT                     | ye7uu   | MP       |       |            |                   |       |
| 6    |                          |                    |                     |                  |                         |                                |                          |                        |         |          |       |            |                   |       |
| 8    |                          |                    |                     |                  |                         |                                |                          |                        |         |          |       |            |                   |       |
| 9    |                          |                    |                     |                  |                         |                                |                          |                        |         |          |       |            |                   |       |
| 10   |                          |                    |                     |                  |                         |                                |                          |                        |         |          |       |            |                   |       |
| 12   |                          |                    |                     |                  |                         |                                |                          |                        |         |          |       |            |                   |       |
| 13   |                          |                    |                     |                  |                         |                                |                          |                        |         |          |       |            |                   |       |
| 14   |                          |                    |                     |                  |                         |                                |                          |                        |         |          |       |            |                   |       |
| 15   |                          |                    |                     |                  |                         |                                |                          |                        |         |          |       |            |                   |       |
| 17   |                          |                    |                     |                  |                         |                                |                          |                        |         |          |       |            |                   |       |
| 18   |                          |                    |                     |                  |                         |                                |                          |                        |         |          |       |            |                   |       |
| 19   |                          |                    |                     |                  |                         |                                |                          |                        |         |          |       |            |                   | _     |
| 20   |                          |                    |                     |                  |                         |                                |                          |                        |         |          |       |            |                   |       |
| 22   |                          |                    |                     |                  |                         |                                |                          |                        |         |          |       |            |                   |       |
| 23   |                          |                    |                     |                  |                         |                                |                          |                        |         |          |       |            |                   |       |
| 24   |                          |                    |                     |                  |                         |                                |                          |                        |         |          |       |            |                   |       |
| 26   |                          |                    |                     |                  |                         |                                |                          |                        |         |          |       |            |                   |       |
| 27   |                          |                    |                     |                  |                         |                                |                          |                        |         |          |       |            |                   | _     |
| 28   |                          |                    |                     |                  |                         |                                |                          |                        |         |          |       |            |                   | _     |
| 30   |                          |                    |                     |                  |                         |                                |                          |                        |         |          |       |            |                   |       |
| 31   |                          |                    |                     |                  |                         |                                |                          |                        |         |          |       |            |                   |       |
| 32   |                          |                    |                     |                  |                         |                                |                          |                        |         |          |       |            |                   |       |
| 34   |                          |                    |                     |                  |                         |                                |                          |                        |         |          |       |            |                   |       |
| 35   |                          |                    |                     |                  |                         |                                |                          |                        |         |          |       |            |                   |       |
| 36   |                          |                    |                     |                  |                         |                                |                          |                        |         |          |       |            |                   |       |
| 14 4 | H To_XML                 | 7                  |                     |                  |                         |                                | 1                        | 1                      |         |          | 1     | 1          |                   |       |
|      |                          |                    |                     |                  |                         |                                |                          |                        |         |          |       |            | 0 7               | -     |

#### **Table 1-For E I Form**

`

| Column | Parameter             | Description                    |
|--------|-----------------------|--------------------------------|
| 1      | Tin                   | Tin of the Dealer              |
| 2      | Seller Name           | Name of the Seller             |
| 3      | Seller Address        | Address of the Seller          |
| 4      | Seller State          | State of the Seller            |
| 5      | Seller Tin            | Tin of the Seller              |
| 6      | Statuary Form Type    | Statuary Form Type             |
| 7      | Invoice No            | -                              |
| 8      | Invoice Date          | -                              |
| 9      | Commodity Description | Commodity Name                 |
| 10     | Commodity Code        | Code of the selected Commodity |
| 11     | Invoice Value(in Rs)  | Value of Invoice               |
| 12     | Quantity              | Quantity of goods              |
| 13     | Bilty Number          | Bilty number of Transport      |
| 14     | Bilty Date            | Bilty Date                     |
| 15     | OrgPlace              | OriginPlace                    |
| 16     | OrgState              | Origin State                   |
| 17     | DesPlace              | Destination Place              |
| 18     | DesState              | Destination State              |

| Column | Parameter             | Description                                       |
|--------|-----------------------|---------------------------------------------------|
| 1      | Tin                   | Tin of the Dealer                                 |
| 2      | Seller Name           | Name of the Seller                                |
| 3      | Seller Address        | Address of the Seller                             |
| 4      | Seller State          | State of the Seller                               |
| 5      | Seller Tin            | Tin of the Seller                                 |
| 6      | Statuary Form Type    | Statuary Form Type                                |
| 7      | Invoice No            | -                                                 |
| 8      | Invoice Date          | -                                                 |
| 9      | Commodity Description | Commodity Name                                    |
| 10     | Commodity Code        | Code of the selected Commodity                    |
| 11     | Invoice Value(in Rs)  | Value of Invoice                                  |
| 12     | Quantity              | Quantity of goods                                 |
| 13     | Bilty Number          | Bilty number of Transport                         |
| 14     | Bilty Date            | Bilty Date                                        |
| 15     | OrgPlace              | OriginPlace                                       |
| 16     | OrgState              | Origin State                                      |
| 17     | DesPlace              | Destination Place                                 |
| 18     | DesState              | Destination State                                 |
| 19     | E ISeriesNo           | Series Number of EI-Form that dealer has received |
|        |                       | from Other State                                  |
| 20     | E ISeriaslNo          | Serial Number of EI-Form that dealer has received |
|        |                       | from Other State                                  |

Step 3: On the right of the screen shown above the user can see a button with name 'Convert to XML'. To start the conversion, user can press this button and the following screen is displayed where the system asks the file name where the converted information has to be stored. User can enter the file name and press 'Start' button.

| XML Conversion                                                                                         | <b>X</b>       |
|----------------------------------------------------------------------------------------------------|----------------|
| Convert to the following XML file :<br>ANKITA\Desktop\Final_e1_e2_excel\Online_Form_E1_COM.xm<br>Start | Browse<br>Exit |
|                                                                                                    |                |

Before starting the conversion process, user has to ensure that the .xsd files (comes along with the downloaded .zip file) are in the same directory as that of the Excel file. If there are no errors during conversion, system displays the following screen indicating the path of the file where it is being saved.

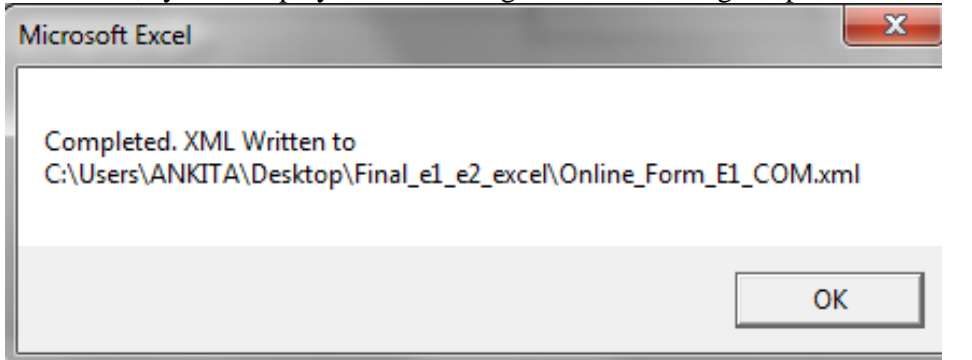

Further on pressing the 'Ok' button, user is displayed the following button which tries to validates the data entered with the format file as (.xsd file which comes along with the .zip file) given by the Commercial Tax department. To verify with this, user has to press 'OK' and the system validates the Converted XML file with the format file.

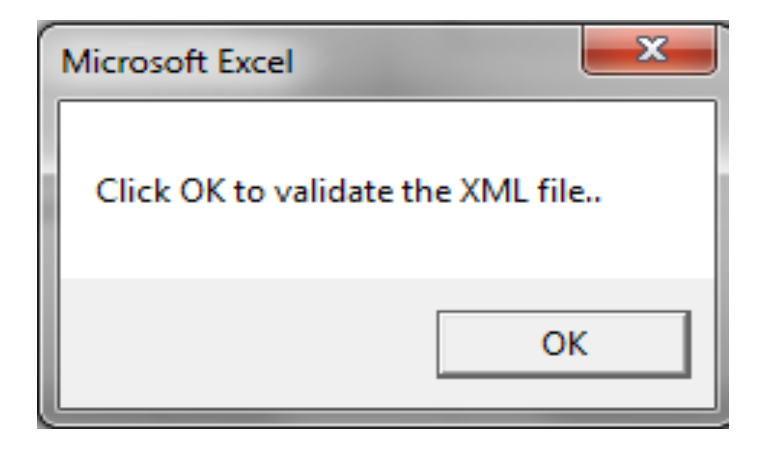

Once all the corrections, updations and modification are done and if the data in excel file matches that of the format file, then system indicates with a message as shown below.

| Microsoft Exce | el 🛛 📉     |
|----------------|------------|
| Validation S   | uccessful! |
|                | ОК         |

Now user can copy this files and upload the same to the online form system for further action at the departments end.

#### **Receipts Entry –E I & E II Form**

As explained above in the sub section on OnlineCST (E I FORM & E II Form)forms, the data entry in the Excel file is the same. Dealer can use the file RCPT\_EI\_FORM.xls to enter received E I form detail and RCPT\_EII\_FORM.xls to enter E II form details. User required entering both Invoice & Transport Details along with received forms. Once data is entered in the Excel sheet and converted, it generates the .xml file keeping the .xsd file as base. User can enter the data as shown in the below screen.

|       | <b>9</b> • 9   | • •               |             |              | -          | RCPT_EL_FC  | ORM.xls [Compatibili     | ty Mode] - Microsoft Excel |              |            |            |                                                   |               | - 0 ×   |
|-------|----------------|-------------------|-------------|--------------|------------|-------------|--------------------------|----------------------------|--------------|------------|------------|---------------------------------------------------|---------------|---------|
| 9     | Home           | nsert Page Layout | Formulas Da | ta Review Vi | ew Add-Ins |             |                          |                            |              |            |            |                                                   |               | 🔞 – 🖷 X |
| Paste |                | Calibri<br>B Z U  | * 10 * A *  |              | Wrap Text  | \$ % * % *  | Conditiona<br>Formatting | Format<br>as Table ~       |              | insert De  | Ete Format | utoSum * A<br>III * Sort & F<br>lear * Filter * S | ind & elect ~ |         |
|       | A2             | - (* fx           | -,          |              | incrit.    | CJI Hamber  |                          | Syres                      |              | u          |            | conny                                             |               | ×       |
|       | т              | Т                 | V           | т            | М          | N           | 0                        | D                          | 0            | D          | c          | т                                                 | TT            | V/      |
|       | 1<br>/D -== 4E | J                 | T.          | L DentEL/Ca  |            | IN IN       |                          | r<br>/Dan (FL/Turana       | Q matel/Terr |            | UD (FL/O   | 1<br>(DentEL/D                                    | (D an (FL/D   | V =     |
|       | /RCDTE         | /KCptEl/Inv       | /RCptEI/Inv | /RCptEI/Co   | /RCptEI/Co | /KCptEl/Inv | /RCptEI/Qt               | /KCptEI/Trans              | /RCptEI/Ira  | /RCptEI/Or | /RCDTEI/O  | /RCDTEI/D                                         | /RCDTEI/D     |         |
| 1     |                | NO                | Dt          | mmCa         | mminm      | vai         | У                        | вщумо                      | nsBiityDate  | gPlace     | rgstate    | esPlace                                           | esstate       | _       |
| 2     |                |                   |             |              |            |             |                          |                            |              |            |            |                                                   |               | Com     |
| 3     |                |                   |             |              |            |             |                          |                            |              |            |            |                                                   |               |         |
| 4     |                |                   |             |              |            |             |                          |                            |              |            |            |                                                   |               |         |
| 5     |                |                   |             |              |            |             |                          |                            |              |            |            |                                                   |               |         |
| _6    |                |                   |             |              |            |             |                          |                            |              |            |            |                                                   |               |         |
| _7    |                |                   |             |              |            |             |                          |                            |              |            |            |                                                   |               |         |
| 8     |                |                   |             |              |            |             |                          |                            |              |            |            |                                                   |               |         |
| 9     |                |                   |             |              |            |             |                          |                            |              |            |            |                                                   |               |         |
| 10    |                |                   |             |              |            |             |                          |                            |              |            |            |                                                   |               |         |
| 12    |                |                   |             |              |            |             |                          |                            |              |            |            |                                                   |               |         |
| 12    |                |                   |             |              |            |             |                          |                            |              |            |            |                                                   |               |         |
| 10    |                |                   |             |              |            |             |                          |                            |              |            |            |                                                   |               |         |
| 14    |                |                   |             |              |            |             |                          |                            |              |            |            |                                                   |               |         |
| 16    |                |                   |             |              |            |             |                          |                            |              |            |            |                                                   |               |         |
| 17    |                |                   |             |              |            |             |                          |                            |              |            |            |                                                   |               |         |
| 18    |                |                   |             |              |            |             |                          |                            |              |            |            |                                                   |               |         |
| 19    |                |                   |             |              |            |             |                          |                            |              |            |            |                                                   |               |         |
| 20    |                |                   |             |              |            |             |                          |                            |              |            |            |                                                   |               |         |
| 21    |                |                   |             |              |            |             |                          |                            |              |            |            |                                                   |               |         |
| 22    |                |                   |             |              |            |             |                          |                            |              |            |            |                                                   |               |         |
| H-+++ | H To_XML       | 2                 | i           | i            |            | 1           | i                        |                            | 4            |            |            | ш                                                 |               | → I     |
| Deady |                |                   |             |              |            |             |                          |                            |              |            |            |                                                   | 154%          |         |